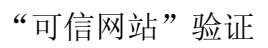

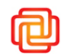

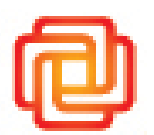

# "可信网站"验证产品说明书

终端用户版

# 目 录

向

| 1, | 引言    | ξξ             | 4   |
|----|-------|----------------|-----|
|    | 1.1   | 适用范围           | 4   |
|    | 1.2   | "可信网站"验证介绍     | 4   |
|    | 1.3   | "可信网站"验证价值     | 5   |
|    | 1.4   | "可信网站"验证表现形式   | 6   |
| 2、 | "□    | J信网站"验证功能详细介绍1 | . 1 |
|    | 2.1   | 中网客户平台1        | . 1 |
|    | 2.2   | 网站身份证明1        | .3  |
|    | 2.3   | 木马病毒监控1        | .5  |
|    | 2.3.1 | .功能介绍1         | .5  |
|    | 2.3.2 | 开通流程1          | .5  |
|    | 2.3.3 | 查看扫描结果1        | .6  |
|    | 2.4   | 数据传输加密1        | .6  |
|    | 2.4.1 | .功能介绍1         | .6  |
|    | 2.4.2 | 功能开通1          | .7  |
|    | 2.4.3 | 更新2            | 24  |
|    | 2.4.4 | ·补办2           | 24  |
|    | 2.4.5 | 作废2            | 25  |
|    | 2.5   | 网页篡改监护2        | 27  |
|    | 2.5.1 | . 功能介绍         | 27  |
|    | 2.5.2 | 2<br>开通维护2     | 27  |
|    | 2.5.3 | 9 监控结果查看3      | 80  |
|    | 2.6   | 网站运行监护3        | 31  |
|    | 2.6.1 | .功能介绍          | 31  |
|    | 2.6.2 | 3<br>开通维护3     | 31  |

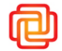

|   |     | <b>2.6.3 监控结果查看</b> 41           | L |
|---|-----|----------------------------------|---|
| 3 | 3.1 | "可信网站"验证申请流程 46<br>"可信网站"验证申请 46 | 3 |
|   | 3.2 | 特色认证的申请47                        | 7 |
|   | 3.3 | "可信网站"验证年检、营业执照更新(需要审核)          | 3 |
|   | 3.4 | "可信网站"验证续费(不需要审核)49              | ) |
|   | 3.5 | "可信网站"验证补办(不需要审核)49              | ) |
|   | 3.6 | "可信网站"验证作废49                     | ) |
|   | 3.7 | 域名修改流程 49                        | ) |
|   | 3.8 | "可信网站"验证查询51                     | L |
| 4 |     | "可信网站"验证安装方法52                   | 2 |
|   | 4.1 | 电子证书及安装文件安装下载52                  | 2 |
|   | 4.2 | 数据传输加密功能                         | 3 |

# 1、 引言

### 1.1 适用范围

本文目的在于向用户介绍"可信网站"验证的定义、功能、表现形式及申请流程等内容。

主要面向对象:"可信网站"验证用户

### 1.2 "可信网站"验证介绍

"可信网站"验证是权威的网站可信安全解决方案,由中国互联网络信息中心技术支持、 北龙中网(北京)科技有限责任公司负责实施。"可信网站"验证全面集成了网站身份证明、 数据加密传输、网站运行监护、网页篡改监护、木马病毒监控等网站可信安全标准功能,使 网站实现"身份可信、数据可信和传输可信"。

"可信网站"验证用户会得到"可信网站"验证的标识,该标识一般放在网站的醒目位置上,以一个图标的形式出现,用户点击这个图标可以链接到验证页面,查看该网站的验证信息及安全信息。

- 网站身份证明:通过对域名、申请单位资质(企业营业执照或组织机构代码证)、网站
   进行严格的鉴定、审核。
- 数据传输加密:对网站和客户端所进行的信息交互进行加密传输,防止数据有泄漏、或 被窃取的风险,使用户对网站的信赖度大大提高。
- 木马病毒监控:对网站部分页面进行定期的木马病毒扫描,帮助网站尽早发现木马或病毒,保证网站的安全性、
- 网页篡改监护:对网站的页面内容进行检测,一旦发现有改动,立即以邮件或短信的方

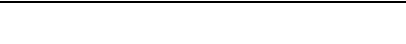

向

式通知给网站联系人,为网站内容的完整性和稳定性提供保障。

网站运行监护:对网站的运行监测,包括可用性、可用率、响应时间等数据的统计,尽
 快发现并定位网站故障,保证网站的运行性能。

## 1.3 "可信网站"验证价值

■ 全方位安全性验证

通过对域名、网站、申请单位之间的三重吻合性验证,全方位保障企业网站真实性,增强网民对企业网站的信任度。

■ 独具防伪功能标识

"可信网站"验证标识采用时间戳等先进防伪技术,有效防止""可信网站"验 证验证"服务 logo 被仿冒。

```
■ 一年一检信息真实
```

每年及时更新网站的验证信息,保证了信息的有效可靠。

■ 木马病毒监控

实时木马监控和定期安全扫描,提供全方位的安全解决方案,降低网站被入侵的风险。

■ 数据传输加密

实现用户与网站之间信息加密传输,防止数据传输泄漏、窃取风险,使用户对网站的信赖度大大提高。

■ 网页篡改监护

防止网页内容被随意篡改,保证页面内容的完整性和稳定性。

■ 网站运行监护

同

迅速发现、定位网站故障,随时掌握网站的可用率、响应时间等运营情况。

### 1.4 "可信网站"验证表现形式

1) "可信网站"验证提供六种 logo 的形式,每种方式均可点击跳转到验证页面。

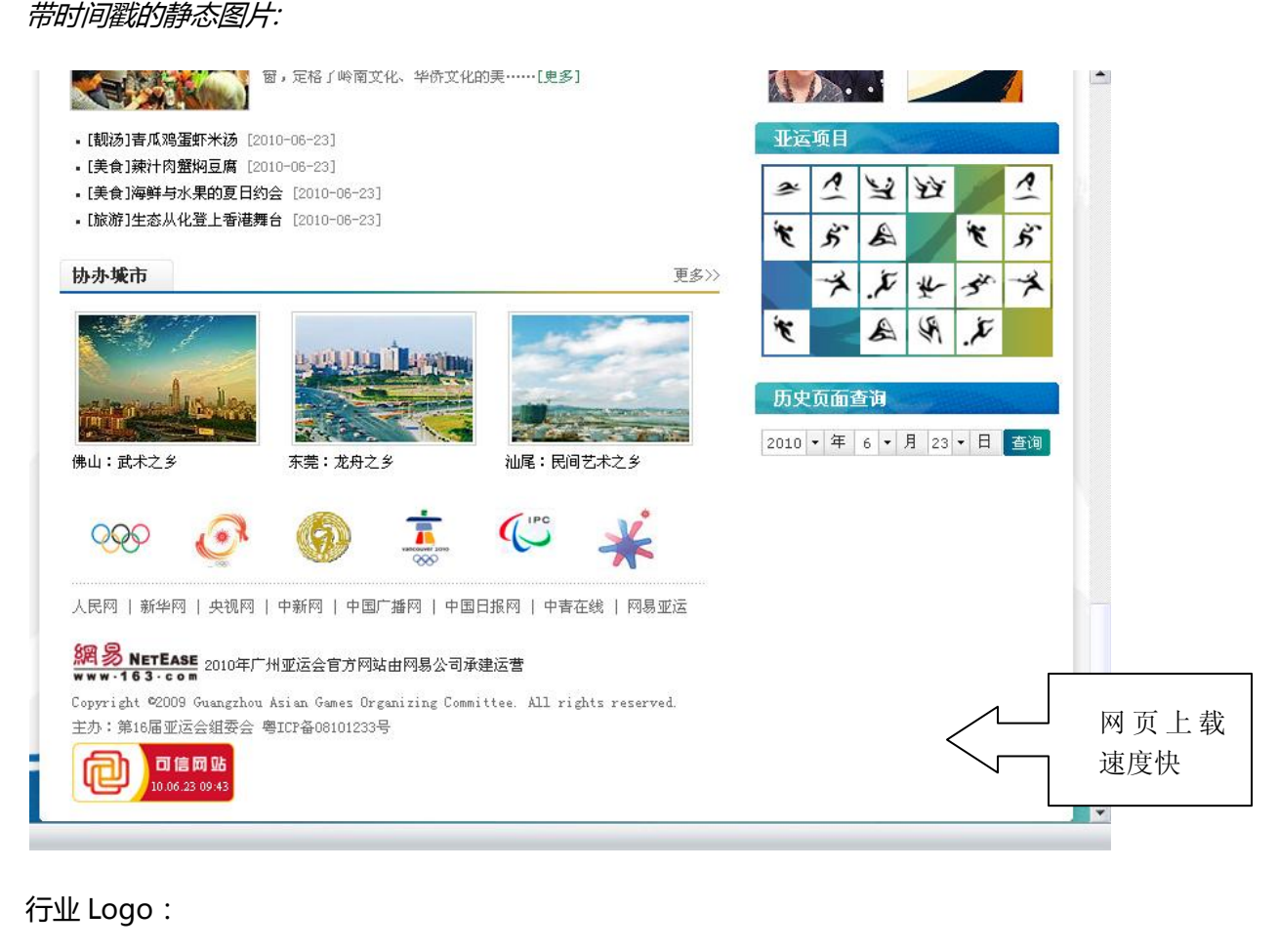

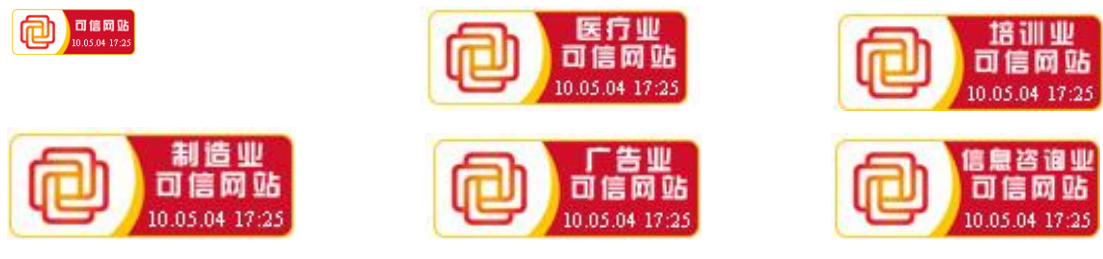

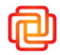

#### 侧栏式:

选择此种安装方式,可信网站将显示在安装页面的右侧,您可以调整可信网站安装图标的透明度,并且选择是否让安装图标跟随页面滚动。鼠标滑过,显示解析页面的缩略图, 点击缩略图跳转到解析页面。

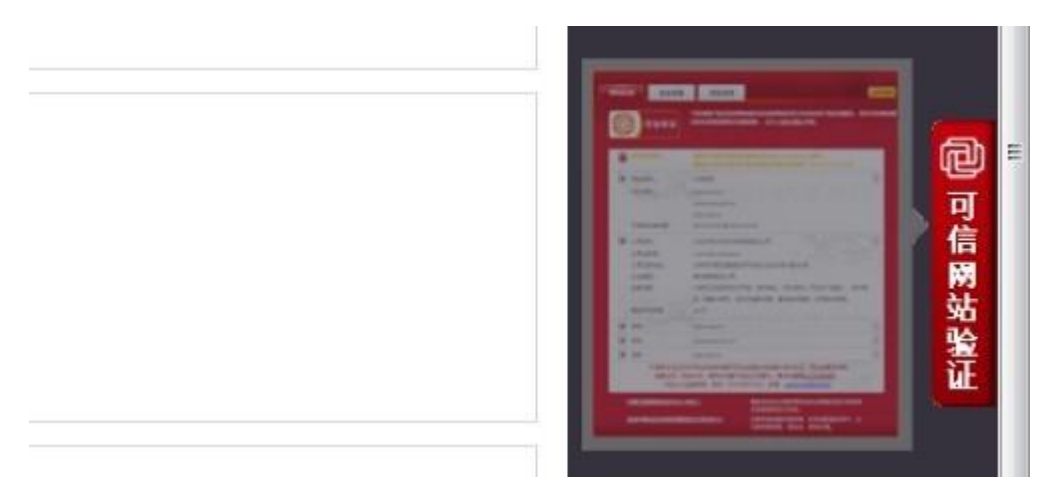

#### 顶栏式

选择此种安装方式,可信网站将显示在安装页面的顶部。您可以选择让安装栏是否跟随页面滚动,调整可信网站安装图标的透明度,并且选择是否让安装图标跟随页面滚动。

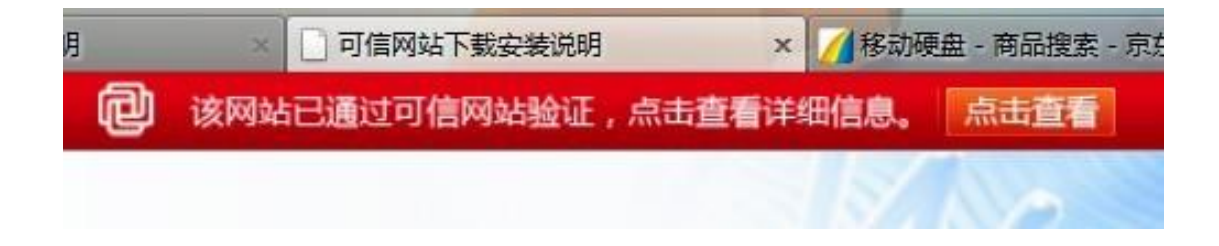

#### 固定式

选择此种安装方式,可信网站将显示在安装页面可见区域的固定位置,无论滚动条如何滚动,可信图标将始终出现在该区域。您可以调整可信网站安装图标的透明度,并且调整图标相对于右上角的位置偏移。现在安装

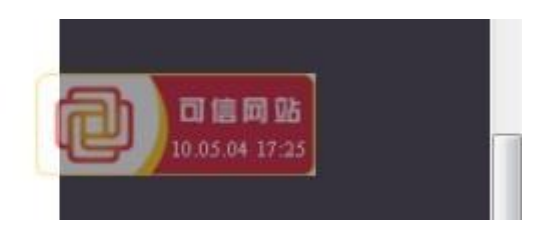

Flash

向

以 flash 的形式安装在网站的任意位置,并可调整显示时间。能够更好的引起网民的关注,但会影响网站的显示速度。您可以调整可信网站安装图标的透明度,并且调整图标相对于右上角的位置偏移。

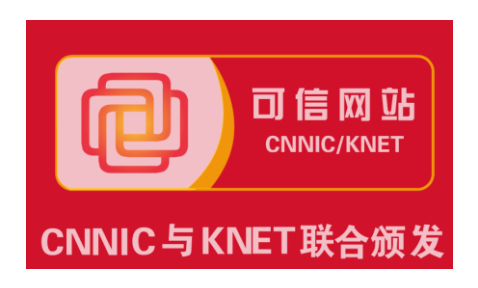

#### Flash banner:

可以安装在网站的上部,并可以调整显示的时间。能够更好的引起网民的关注,但会影响网站的显示速度。您可以调整可信网站安装图标的透明度,并且调整图标相对于右上角的位置偏移。

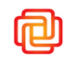

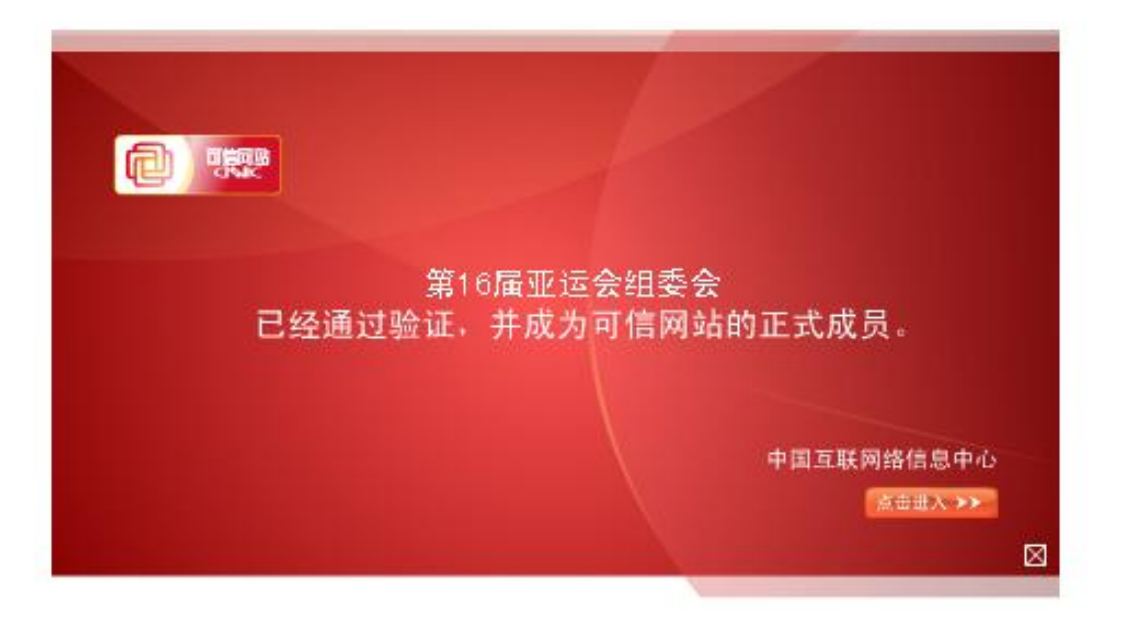

- 2) 点击"可信网站"验证 logo,可转到"可信网站"验证的验证页面,验证页面内容包括身份信息、安全信息和特色认证信息。
  - 身份信息包括:该网站的域名、网站名称、"可信网站"验证有效期;申请单位的 企业工商信息或组织机构代码证信息;CN域名网站的域名信息;

| 站信息                                                                                                    | 安全信息                                | 特色认证                                                     | ENGLI                                                                        |  |  |  |  |
|----------------------------------------------------------------------------------------------------|-------------------------------------|----------------------------------------------------------|------------------------------------------------------------------------------|--|--|--|--|
| ð                                                                                                    | 口信网站                                | 可信网站验证是对网ف<br>所有可信网站都已收家                                 | h填名信息及网站经营主体身份进行验证的服务。<br>6至国家网络目录数据库,点击CMMIC网站查询。                           |  |  |  |  |
| ۲                                                                                                    | 安全防伤提示:                             | • 请确认本验证页面的<br>• 请确认本验证页面水                               | 正确地址以https://ss.ennic.en开头<br>印显示时间为当前访问时间:2011-04-19-10:26                  |  |  |  |  |
| ۲                                                                                                    | 网站名称:<br>网站域名:                      | 北龙中网<br>www.knet.cn<br>www.knet.com.cn                   | •<br>. 13 09:17 <sup>♥</sup>                                                 |  |  |  |  |
|                                                                                                    | 可信网站有效期:                            | 2010-04-26 至 2020                                        | )-04-26                                                                      |  |  |  |  |
| ۲                                                                                                    | 公司名称:<br>公司注册号:<br>公司注册地址:<br>企业类型: | 北龙中网(北京)科技有<br>110116012394014<br>北京市怀柔区雁栖经济<br>其他有限责任公司 | 展责任公司<br>开发区C区 888号 1层 106号                                                  |  |  |  |  |
|                                                                                                    | 201312回・<br>最近年检年度:                 | (中可経営项目・元一振<br>询(不含中介服务)、<br>2009                        | 验宣调日,订具机仅且软档技术开放、技术转让、技术管<br>支术服务。                                           |  |  |  |  |
| 0                                                                                                    | 域名:<br>域名有效期:                       | www.knet.cn<br>2003-03-17至 2012                          | -03-17                                                                       |  |  |  |  |
|                                                                                                    | 可信网站验证只对<br>运营状况。财务<br>欢迎公众监督者      | 网站的域名信息及网站经<br>犬况、信用状况等不在认<br>报,电话:010-5881              | 营主体的身份进行验证。网站经营主体的<br>证范围内。请点击查看验证方法说明。<br>3333,邮箱: <u>supervise@knet.cn</u> |  |  |  |  |
| 中国工業 <b>阿络信息中心(CNNIC):</b><br>電家域名的注册管理机构和全国最高层次的网络目录数据库运行机构。<br>北龙中阿(北京)科技有限责任公司(KNET): 互联网基础服务提供商,科技创新服务用户,让互<br>联网度和原本全、面本价值 |                                     |                                                          |                                                                              |  |  |  |  |

● 安全信息包括 木马病毒扫描结果、运行宝监控、数据传输加密等安全信息的展示。

| 信息 | 安全信息                             | 特色认证                                           |                                                                                |
|----|----------------------------------|------------------------------------------------|--------------------------------------------------------------------------------|
| ð  | 司信网站                             | 可信网站验证是对网<br>所有可信网站都已收:                        | 站城名信息及网站经营主体身份进行验证的服务。<br>社委国家网络目录数据库,点击CNNIC网站查询。                             |
| ٩  | 安全防伪提示:                          | • 请确认本验证页面的<br>• 请确认本验证页面水                     | 正确地址以https://ss.cnnic.cn开头<br>印显示时间为当前访问时间:2011-04-19 10:26                    |
| 0  | 安全扫描:                            | 该网站于2011年04月14<br>信息技术(比京)有限公                  | 日进行了安全扫描,未发现木马。该技术由中联绿盟<br>司提供。                                                |
| 0  | 网络隐私保护:                          | 本店家签署了隐私保护<br>应用,且将安全的存放                       | 条款以保证用户的信息仅用于本次商务活动和/或网络<br>和保管。                                               |
|    | 可信网站验证只求<br>运营状况、财务<br>欢迎公众监督    | 时网站的域名信息及网站线<br>各状况、信用状况等不在认<br>等报,电话:010-5881 | i营主体的身份进行验证。网站经营主体的<br>\证范围内,请点击查看验证方法说明。<br>3333,邮箱: <u>supervise@knet.cn</u> |
| 虫北 | 国 <u>工联网络信息中</u> ,<br>龙中网(北京)科技· | <u>心(CNNIC):</u><br>有限责任公司(KNET):              | 国家域名的注册管理机构和全国最高层次的网络目<br>录数据库运行机构。<br>互联网基础服务提供商,科技创新服务用户,让互                  |

• 特色认证包括部分特殊资质认证的认证结果:

| 网站信息  | 安全信息                           | 特色认证                                         | ENGLISH                                                                          |
|-------|--------------------------------|----------------------------------------------|----------------------------------------------------------------------------------|
| Ð     | 可信网站                           | 可信网站验证是对网刻<br>所有可信网站都已收到                     | 击城名信息及网站经营主体身份进行验证的服务。<br>责至国家网络目录数据库,点击CNNIC网站查询。                               |
| ٢     | 安全防伪提示:                        | • 请确认本验证页面的<br>• 请确认本验证页面水                   | 正确地址以https://ss.ennie.en开头<br>印显示时间为当前访问时间:2011-04-19 10:26                      |
| 0     | 证书名称:                          | 特色认证A                                        |                                                                                  |
|       | 证书编号:                          | 特色认证编号1                                      |                                                                                  |
|       | 证书有效期:                         | 永远                                           |                                                                                  |
|       | 颁发机构:                          | 颁发机构                                         |                                                                                  |
| 2000  |                                |                                              |                                                                                  |
| G     | 证书名称:                          | 特色认证B                                        |                                                                                  |
| 1200  | 证书编号:                          | 特色认证编号2                                      |                                                                                  |
| 12-22 | 证书有效期:                         | 2010-08-02至2010-                             | 08-03                                                                            |
|       | 颁发机构:                          | 颁发机构                                         |                                                                                  |
|       |                                |                                              |                                                                                  |
| 0     | 证书名称:                          | 特色认证C                                        |                                                                                  |
|       | 证书编号:                          | 特色认证编号3                                      |                                                                                  |
|       | 证书有效期:                         | 2010-08-05至2010                              | 08-06                                                                            |
|       | 颁发机构:                          | 颁发机构                                         |                                                                                  |
|       | 可信网站验证只对<br>运营状况、财务<br>欢迎公众监督: | 网站的域名信息及网站绍<br>状况、信用状况等不在认<br>举报,电话:010-5881 | ·营主体的身份进行验证。网站经营主体的<br>证范围内。请点击查看验证方法说明。<br>3333,邮箱: <u>supervise@knet.cn</u>    |
| 虹     | 国互联网络信息中心<br>龙中网(北京)科技有        | 》 <u>(CNNIC):</u><br>[限责任公司(KNET):           | 国家城名的注册管理机构和全国最高层次的网络目<br>录数重库运行机构。<br>互联网基础服务提供商,科技创新服务用户,让互<br>联网更健建、更安全、更有价值。 |

# 2、"可信网站"验证功能详细介绍

# 2.1 中网客户平台

"可信网站"验证所有功能均可通过中网客户平台(https://vip.knet.cn)进行开通、 维护或查看监控结果。凡"可信网站"验证用户均可在审核通过后将收到通知邮件,随后即 可收到中网客户平台发送的邀约邮件。

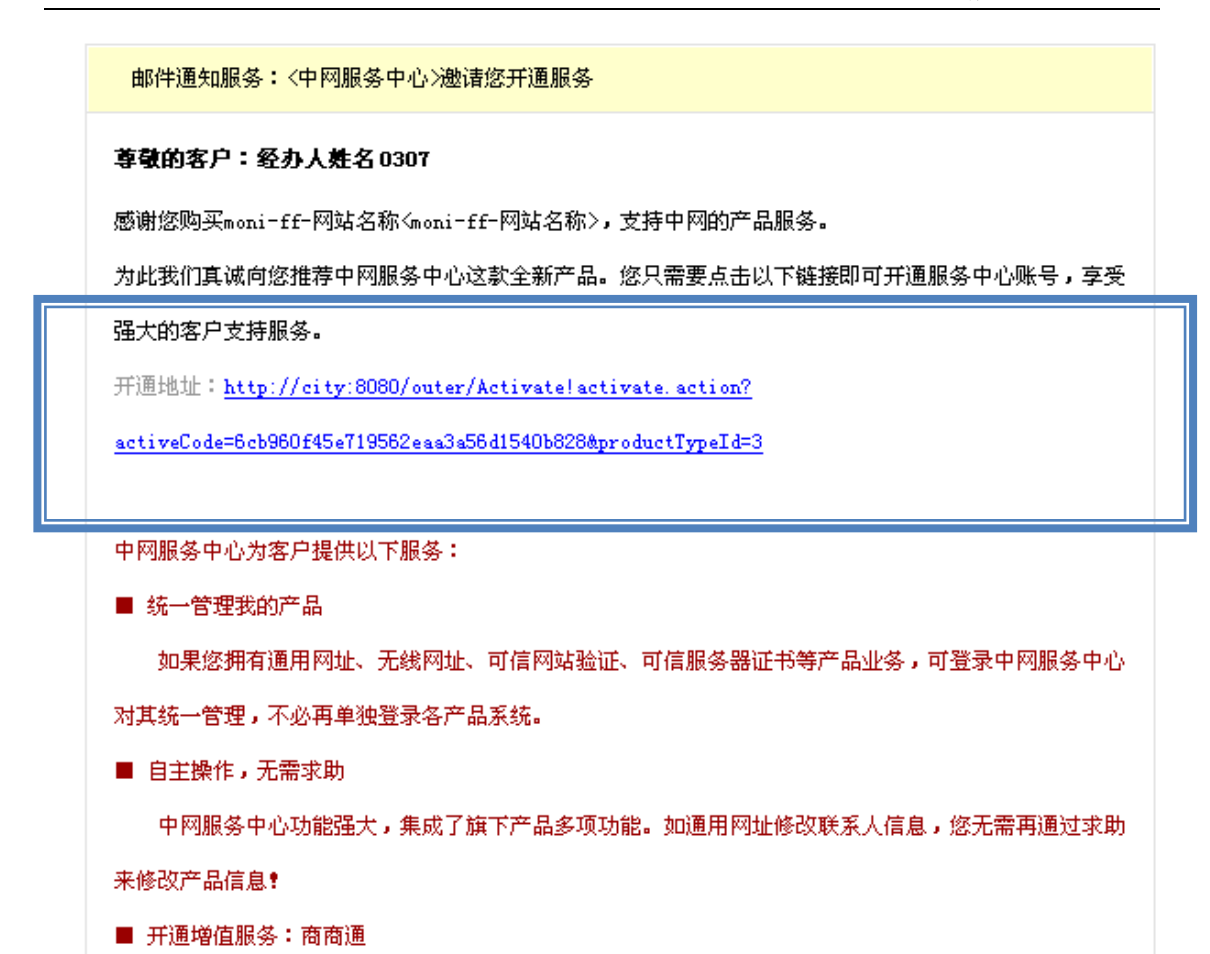

| 点击激活后,可初始化用 | 月户名、密码,并以此作为 | 力登陆中网客户平台的账户。 |
|-------------|--------------|---------------|
|             |              |               |

|               | 服务中    | 心                        |                        |             | 首页         | 通用网址 | 无线网址 | 可信服务 | 商商通 |
|---------------|--------|--------------------------|------------------------|-------------|------------|------|------|------|-----|
| 当前位置:首页 >> 用户 | 登录     |                          |                        |             |            |      |      |      |     |
| •             | 27     | 会员登录<br>如果您已拥有中国<br>行管理。 | 7产品,可以直接 <b>申领账号</b> 进 | 登录管理        | 以下产品       |      |      |      |     |
|               |        |                          |                        | 🌾 通用        | 网址         |      |      |      |     |
| 用户名           | liuyan | Ø                        |                        | 1 无线        | 网址         |      |      |      |     |
| 密码            |        |                          | 忘记密码?                  | 问 नहा       | 网站验证       |      |      |      |     |
| 验证码           |        | d <i>d</i> hba           |                        | 问 नहा       | 服务器证书      | 5    |      |      |     |
|               | 警司会员   |                          | <b>公司账 户 )</b>         | 🧟 可信        | 网站运行宝      | Ē    |      |      |     |
|               | EACA   | EXTENS 4                 | 0047                   | 🥪 商商)       | Ē          |      |      |      |     |
|               |        | (                        | <b>记</b> 通讯数据将通过可信服务   | 器证书加密,请放心使用 | <b>∄</b> ! |      |      |      |     |

登陆后可查看该用户在中网公司的所有产品。

网站首页

| <u></u>                                                            |                                                 |                                 | "可信网站"验证                                                                      |
|--------------------------------------------------------------------|-------------------------------------------------|---------------------------------|-------------------------------------------------------------------------------|
|                                                                    | 7<br>心                                          | 网站首页   帮助                       | b   反读   下载   消息(0/0)   设置   退出<br>通用网址   无线网址   可信服务   商商通                   |
| 当前位置:首页                                                            |                                                 |                                 |                                                                               |
| 服务中心                                                               | 我的产品                                            |                                 | 快捷客服                                                                          |
| 产品管理 □ 通用网址 无线网址                                                   | <b>通用開址</b><br>の介通用阿址<br>の个本月到期                 | <b>无线网址</b><br>ロ个无线网址<br>ロ个本月到期 | 在线反馈<br>5×8小时热线 010-58813333<br>传真号码:010-58812666转126<br>服务研究:service@knet.cn |
| ○山高振分<br>商商通<br>客户服务 □                                             | <b>可信服务</b><br>の个可信服务<br>の个可信服务<br>の个本月到期       | <b>商商通</b><br>开通商商通             | 在线咨询 ·                                                                        |
| <ul> <li>客服中心</li> <li>在线反馈</li> <li>常见问题</li> <li>产品百科</li> </ul> | <b>产品未显示?</b><br>如果您已购买的产品:                     | 朱显示,请点此导入                       | <b>站内公告</b> 更多<br>用户主动申领产品功能已修复<br>中网服务中心邀约用户活动已启动<br>中网服务中心上线通告              |
| 账户管理 □                                                             | <b>渝</b> 刘研                                     |                                 | 关于国家网络目录数据库收录通用网址                                                             |
| ·修改会员信息<br>·修改密码                                                   | 为了我们更好的为您提供服务,                                  | 请您完善您的用户资料!                     | 可信网站验证新理25坝特巴以证<br>可信网站验证入选中国互联网港质之星                                          |
| · 安全登录设置<br>· 账户合并<br>· 操作日本                                       | <ul> <li>□ 绑定手机号码×</li> <li>□ 完善用户资料</li> </ul> |                                 | <b>管理好帮手</b> 更多                                                               |

### 进入可信服务——》"可信网站"验证

| KNET                       |      | 网站首页   帮助   反馈   下载   消息( <mark>0/0</mark> )   设置   退出 |
|----------------------------|------|--------------------------------------------------------|
|                            | 服务中心 | 首页 通用网址 无线网址 可信服务 ZDNS云解析服务 商商通                        |
| 当前位置:可信产品列表页               |      |                                                        |
| 服务中心                       |      | 首卷的田户。 欢迎来到可信服务的管理现而 1                                 |
| 可信服务管理                     |      | 국별미계/ / '지존사회'의 대표가 비용적위법·                             |
| <ul> <li>可信网站验证</li> </ul> |      |                                                        |
| › 可信服务器证书                  |      |                                                        |
| 客户服务                       | 8    |                                                        |
| > 客服中心                     |      |                                                        |
| → 在线反馈                     |      |                                                        |
| * 常见问题                     |      |                                                        |
| · 产品百科                     |      |                                                        |
| 账户管理                       |      |                                                        |
| > 修改会员信息                   |      |                                                        |
| > 修改密码                     |      |                                                        |
| 安全登录设置                     |      |                                                        |
| > 账户合并                     |      |                                                        |
| ▶ 操作日志                     |      |                                                        |

# 2.2 网站身份证明

功能介绍:

对用户域名信息及网站对应的实体信息进行审核。证明实体的存在及对网站有使用权限。

每个"可信网站"验证可最多支持 50 个域名,但所有域名需要指向相同的网站。在

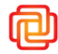

这 50 个域名中支持网站域名为中文域名的情况。

网站名称命名原则:

申请"可信网站"验证的用户可为自己的网站起一个网站名称,命名要遵循以下规则:

1)网站名称可以由中文、字母(A-Z,a-z,大小写等价)、数字(0-9)或符号(-,!)组成,

但不能以"-","-"开头或结尾,且最多不超过31个字符;

2)网站名称不涉及简、繁体的问题,简体、繁体互不相干;

3)每个域名只能对应一个网站名称,且网站名称可以重复;

4)申请人填写的网站名称和其对应的网站或网页内容一致或有足够的相关性,即网站名称和申请网站所指向的 URL 要有足够的相关性;

5)禁止注册预留的词汇;

6) 名称中不能包含以下内容:

a. 反对宪法所确定的基本原则的;

b. 危害国家安全, 泄露国家秘密, 颠覆国家政权, 破坏国家统一的;

c. 损害国家荣誉和利益的;

d. 煽动民族仇恨、民族歧视,破坏民族团结的;

e. 破坏国家宗教政策,宣扬邪教和封建迷信的;

f. 散布谣言, 扰乱社会秩序, 破坏社会稳定的;

g. 散布淫秽、色情、赌博、暴力、凶杀、恐怖或者教唆犯罪的;

h. 侮辱或者诽谤他人, 侵害他人合法权益的;

i. 含有法律、行政法规禁止的其他内容的。

通过"可信网站"验证认证的用户,在人民搜索(www.goso.cn)结果页面会有展示。

显示"可信网站"验证的 logo,并且点击可查看验证信息。

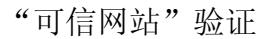

| ← → C fi                                     | ♡www.goso.cn/so?q=淘宝                                                                                                    |
|----------------------------------------------|----------------------------------------------------------------------------------------------------|
| <u>首页 新闻 🏧 🕅</u>                             | 页图片视频 博客论坛   财经时政 实用导航▼                                                                                                    |
| Gogo.                                        | <b>N</b> 网页 淘宝 <b>S</b>                                                                                                    |
| <b>全部时间</b><br>一天以内<br>三天以内<br>一周以内<br>一个月以内 | <ul> <li>淘宝网 - 淘   我喜欢 </li> <li>② </li> <li>已经过可信网站验证,点击查看网站身份</li> <li>淘宝网 - 亚洲最大、最安全的网上交易平台,提供各类服饰、美容、家居、数码、话费/点卡充值 2亿优质特价商品,同时提供担保交易(先收货后付款)、先行赔付、假一赔三、七天无理由退换货、数码免费维修等安全交易保障服务,让你全面安心享受</li> <li>http://www.taobao.com/ </li> </ul> |
| 三个月以内<br>一年以内<br><b>按相关度排序</b><br>按时间排序      | <u>淘宝打听</u><br>金秋时尚 2010/10/18 国庆乐翻天 2010/09/30 玩转淘宝 2010/09/02 秋天如何给皮肤补水 今秋最新时尚潮流<br>秋食四宝补血最好 秋日家居色彩 秋冬季家庭如何自制美容补水面腹? 秋蟹味美花祥百变吃【淘吧巨献】国庆节<br>专题:曾天同庆 国庆去哪旅游 国庆节,会有多少人待在家里上网购物?<br>http://dating.taobao.com/ <u>纠错</u>                    |
| 相关推荐<br>搜索历史 [清空]<br>淘宝                      | <mark>淘宝论坛 - 消费者门户 - 淘宝网</mark><br>我的 <mark>淘宝</mark> 已买到的宝贝 已卖出的宝贝 购物车 收藏夹 搜索 搜索 网站导航 资讯导航…1 神话感谢淘宝让小 2 手<br>把手教你用PS打造装修图 3 【流量暴增】告诉你流量是 4 【淘经日报】75期月入万元…<br>http://bbs.taobao.com/ <u>纠错</u>                                           |

### 2.3 木马病毒监控

## 2.3.1 功能介绍

"可信网站"验证审核通过后,系统将为"可信网站"验证用户开通木马扫描功能。我 们将对"可信网站"验证域名对应的部分页面进行每天一次的定期扫描。如发现木马或病毒 则立即以邮件或短信的方式通知给网站联系人。同时,"可信网站"验证持有者可登陆中网 客户平台查看检测结果及扫描报告。

### 2.3.2 开通流程

在"可信网站"验证审核通过后,系统自动将网站病毒扫描功能开通。监控对象为" 可信网站"验证对应的域名。

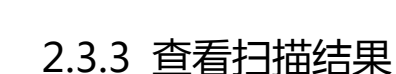

向

登陆中网客户平台的"可信网站"验证栏目,选择安全扫描,即可查看到相应的扫描结

果,也可按照时间段进行查询。

| <b>KNE</b> T      |       |          |                   |          | 网站首页   帮助   反馈       | ŧ   下載   消息( <mark>0/0</mark> )   i | 受置   退出 |
|-------------------|-------|----------|-------------------|----------|----------------------|-------------------------------------|---------|
|                   | 服务中心  |          | 首页                | 通用网址     | 无线网址 可信网站            | 验证 可信服务器证书                          | 市 商商通   |
| 当前位置:首页 >> 可信网站   | 占验证服务 |          |                   |          |                      |                                     |         |
| 可信网站验证服务          |       | 请输入手机号码  | 进行木马结果通知短信        | 接受       | 修改联系方式               |                                     |         |
| 产品管理              |       |          |                   |          |                      |                                     |         |
| 。显示全部             |       | 可信网站信息   |                   |          |                      |                                     |         |
| ,可信网站信息查询         |       |          | 网站名称              |          | 测证                   | £4                                  |         |
| • 电子证书查询下载        |       |          | 申请单位              |          | 杨成                   | 晓                                   |         |
|                   |       |          | 有效期               |          | 2011-03-23 至         | 2012-03-23                          |         |
| · 安主扫描<br>· 运行宝   |       |          |                   |          |                      |                                     |         |
| · 数据传输加密          |       |          |                   |          |                      |                                     |         |
| > 网页篡改监控          |       | 木马检测情况   |                   |          |                      |                                     |         |
| > 我要购买            |       | E        | 自上次访问时间2011-03-23 | 14:31到本次 | 访问时间 2011-05-19 15:2 | 22 木马检测结果为:                         |         |
| 客户服务              |       |          | 上                 | 欠登录时间至   | 本次登录未发现木马!           |                                     |         |
| * 客服中心            |       | 历史记录查询 : |                   |          |                      |                                     |         |
| <sup>,</sup> 在线反馈 |       |          | 开始时间              |          |                      | _                                   |         |
| > 常见问题            |       |          | 结果时间              |          |                      |                                     |         |
| · 产品百科            |       |          |                   |          | 查询                   |                                     |         |
| 眼白色珊              |       |          |                   |          |                      |                                     |         |

# 2.4 数据传输加密

2.4.1 功能介绍

"可信网站"验证审核通过后,用户均可获得数据传输加密功能。该功能旨在保障用户 与网站间信息是通过加密传输的,保证了信息传输的安全性。防止数据传输泄漏、窃取风险, 使用户对网站的信赖度大大提高。

数据传输加密功能(可信域名证书)采用国际通行的顶级加密传输技术和标准的 2048 位非对称密钥,支持 128/256 位加密强度。并支持中文域名及中文证书信息的显示。获得 全球各个主流浏览器的信任,不会弹出警告窗口。

➢ 通过 WebTrust 认证

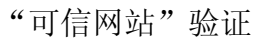

- > 全球根信任被主流浏览器所接受,不会弹出安全警告窗口。
- > 全线支持中文域名及中文证书信息的显示,尽显网站本土特色
- ▶ 通过较低廉的价格为中小企业保驾护航。

### 2.4.2 功能开通

"可信网站"验证审核通过后,用户登陆中网客户平台(https://vip.knet.cn),进入

数据传输加密菜登陆入口:

向

| KNET                                            | <b>m</b> ba |                                                                   |          | PC<br>PC | 1站首页   帮助  | 反馈   下载    | 消息()  | 设置   退出 |
|-------------------------------------------------|-------------|-------------------------------------------------------------------|----------|----------|------------|------------|-------|---------|
|                                                 | 服务中心        |                                                                   | 首页       | 通用网址 无   | 线网址 可信     | 网站验证 可     | 信服务器证 | 书 商商通   |
| 当前位置:首页 >> 可信网站验                                | 证服务         |                                                                   |          |          |            |            |       |         |
| 可信网站验证服务                                        |             | 尊敬的用户,欢迎来                                                         | 到可信网站验证服 | 务管理界面: 纟 | 【拥有16个可信   | 詞站验证服务     | F.    |         |
| 产品管理                                            |             |                                                                   |          |          |            |            |       |         |
| > 显示全部                                          |             | 域名                                                                | 网站名称     | 注册商      | 生效日期       | 过期日期       | 业务状态  | 业务管理    |
| • 可信网站信息查询                                      |             | www.msn.com                                                       | 测试4      | 杨成晓      | 2011-03-23 | 2012-03-23 | 有效    |         |
| ,电子证书查询下载                                       |             | www.friendster.com                                                | 测试3      | 杨成晓      | 2011-03-18 | 2012-03-18 | 有效    |         |
| <ul> <li>&gt; 安装代码下载</li> <li>→ 安全扫描</li> </ul> |             | www.duote.com                                                     | 测试2      | 杨成晓      | 2011-03-18 | 2012-03-18 | 有效    |         |
| · 数据传输加密                                        |             | www.eachnet.com<br>www.allyes.com<br>www.cnnic.cn<br>321123123123 | 测试1      | 杨成晓      | 2011-03-18 | 2014-03-18 | 有效    |         |
| > 网页篡改监控<br>→ 新東购买                              |             | www.814e.com<br>www.91.com                                        | toto     | 杨成晓      | 2011-03-16 | 2012-03-16 | 过期    | 我要购买    |
| * 水安州头 家 户 服 条                                  |             | www.51.com<br>www.4399.com                                        | 测试2      | 杨成晓      | 2011-03-15 | 2012-03-15 | 过期    | 我要购买    |
| > 変服中心                                          | _           | www.2345.com                                                      | 测试       | 杨成晓      | 2011-03-14 | 2012-03-14 | 过期    | 我要购买    |
|                                                 |             | www.11302.com                                                     | jit      | 杨成晓      | 2011-03-14 | 2012-03-14 | 过期    | 我要购买    |

或直接访问数据传输加密功能后台链接(<u>https://jm.cnnic.cn</u>)。点击激活按钮,通过"可

信网站"验证域名和邮箱提交激活请求。

| jon -                                                                                              | 数据传输加密功能                           |
|----------------------------------------------------------------------------------------------------|------------------------------------|
| 登陆 激活 重置密码                                                                                         |                                    |
| 第二下方输入您申请的可信网站有效域名中的任何一个和经办人邮箱地址获取注册链接         网站域名         邮箱地址         強证码         自日         放落 | 登录管理以下产品 砂 数据传输加密功能                |
| 通讯数据已经进行加强<br>诸使用正浏览器,建议                                                                           | 8处理,请放心使用 <b>!</b><br>分辨率为1024*768 |

用户需填写申请"可信网站"验证的域名(如多域名只填写其中之一),申请时登记的

邮箱地址,以及系统给出的验证码,完成用户激活。提交后,用户会马上收到邮箱激活邮件:

尊敬的用户**:** 您好!

> 您的可信网站数据加密传输服务账户激活链接为: https://jm.cnnic.cn/toreg?key=dej4fk0512jhim04gi191118jd2375d1sid1005 可信网站有效域名为: www.knet.cn;www.knet.com.cn; 请使用此链接完成账户有效注册。

在此基础上如果您有任何疑问,请联系支持电话: 010-58813333!

北龙中网(北京)科技有限责任公司 2010-12-29

点击激活链接即完成账户的激活,并初始化登陆用户名和密码。

| Ċ.M                                                                                                    | · Aller and                                                                                    | 数据传输加密功能 |
|----------------------------------------------------------------------------------------------------|------------------------------------------------------------------------------------------------|----------|
| <ul> <li>登陆 激活 重置密码</li> <li>用户名 funcy818</li> <li>密码</li> <li>●●●●●</li> <li>●●●●●</li> <li>●●●●●</li> <li>●●●●</li> <li>●●●●</li> <li>●●●●</li> <li>●●●●</li> <li>●●●●</li> <li>●●●●</li> <li>●●●●</li> <li>●●●●</li> <li>●●●●</li> <li>●●●●</li> <li>●●●●</li> <li>●●●</li> <li>●●●</li> <li>●●●</li> <li>●●●</li> <li>●●●</li> <li>●●●</li> <li>●●●</li> <li>●●●</li> <li>●●●</li> <li>●●●</li> <li>●●●</li> <li>●●●</li> <li>●●</li> <li>●</li> <li>●●</li> <li>●●&lt;</li></ul> | 用户注册         请填写您的注册信息         820         小写字母、数字和"_",最长15位         8到16位任意字符         日 f y f | 登录管理以下产品 |

然后用刚注册的用户名、密码登录系统,申请可信域名证书。

| , cu       | 数据传输加密功能                              |
|------------|---------------------------------------|
| 登陆 激活 重置密码 | 亞國國國國國國國國國國國國國國國國國國國國國國國國國國國國國國國國國國國國 |

登录后系统显示界面为:

甸

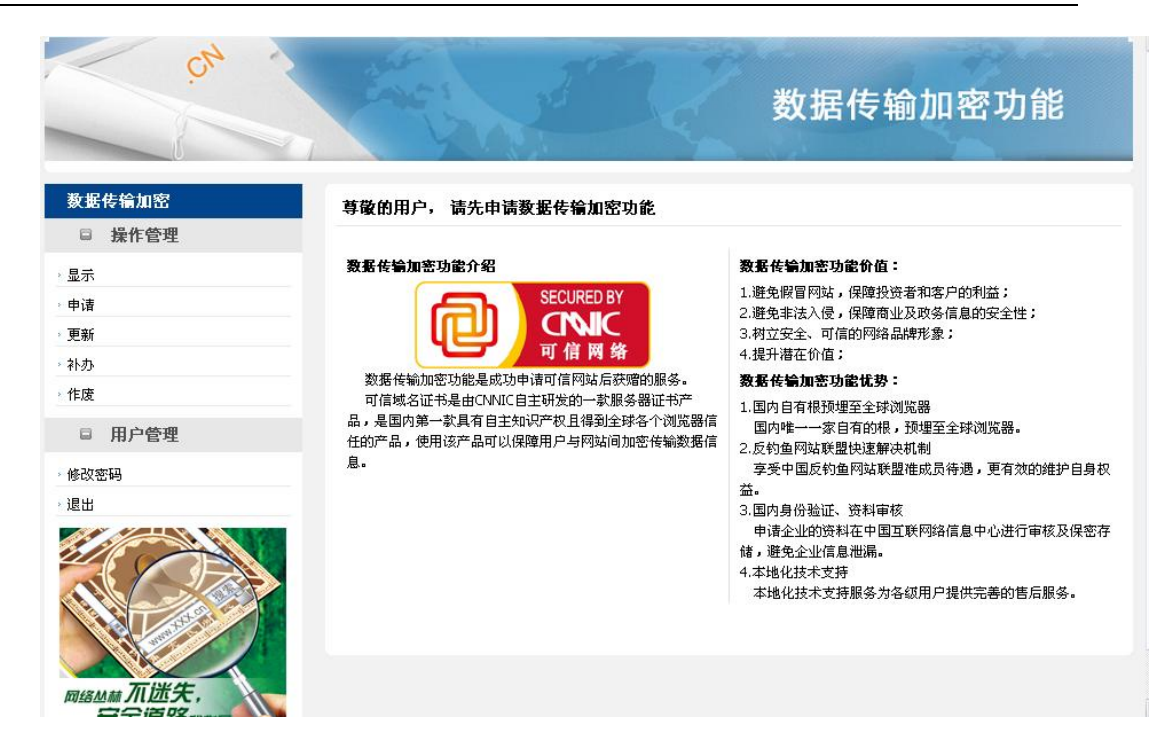

#### 选择证书管理中的申请:

(LT)

| , ch                    | the !      | 数据传输加密功能                                                                                     |
|-------------------------|------------|----------------------------------------------------------------------------------------------|
| 数据传输加密<br>□ 操作管理        | 尊敬的用户,欢迎   | 迎申请数据传输加密功能!                                                                                 |
| ◇显示                     | 信息         |                                                                                              |
| <sup>,</sup> 申请         | 操作类型       | 申请                                                                                           |
| <sup>→</sup> 更新<br>→ 补办 | 选择域名       | abx1.home.cn                                                                                 |
| ,作废                     | 国家         | CN                                                                                           |
| □ 用户管理                  | 下载方式:      | ○ 1.自动下载,适用于tomcat、weblogic等通过keytool生成证书请求服务器类型<br>○ 2.手动提交CSR,适用于IIS、apache等自带生成证书请求的服务器类型 |
| 修改密码                    |            | ○ 下一步                                                                                        |
| · 退出                    | 详细说明及安装手册, | ,请参考www.cnnic.cn主页中"可信服务器证书"栏目                                                               |

#### 选择申请可信域名证书的域名,以及证书下载方式。

1、选择自动下载证书:

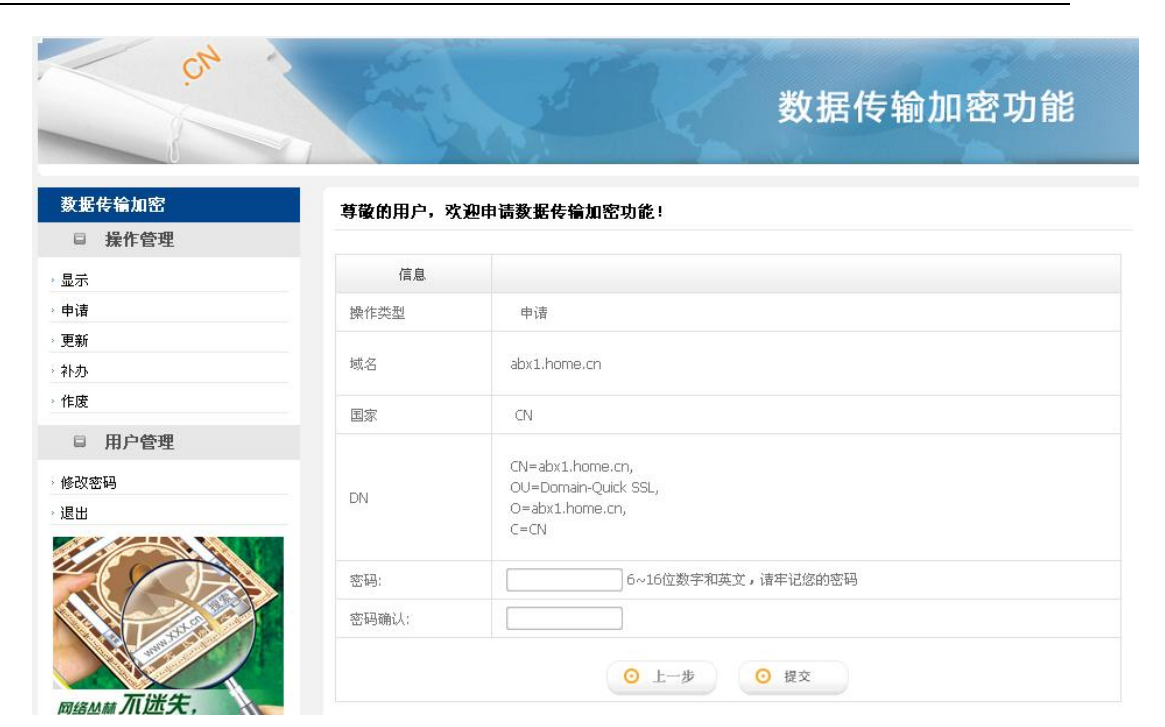

#### 输入密码后,点击提交将提示:

向

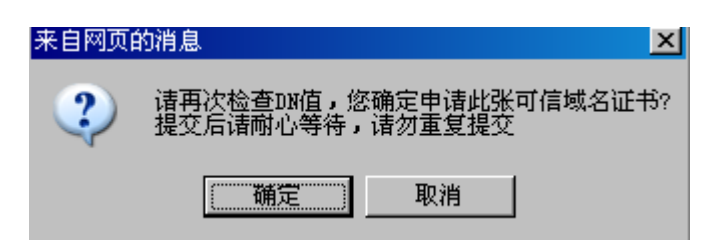

#### 点击确定后,系统会提示保存

| 可信域名证书                                             | 尊敬的用户,欢迎 | 申请可信域名证书!                                    |
|----------------------------------------------------|----------|----------------------------------------------|
| □ 证书管理                                             |          |                                              |
| 显示证书                                               | 证书信息     |                                              |
| ,申请                                                | 操作类型     | 申请                                           |
| → 更新<br>→<br>→ 补办                                  | 可信域名证书域名 | www.testfordq.cn                             |
| 作废                                                 | 国家       | CN                                           |
| <ul> <li>用户管理</li> <li>修改密码</li> <li>退出</li> </ul> | DN       | CN=www.testfordq.cn,<br>O=Domain CA,<br>C=CN |
|                                                    | 证书起始时间:  | 2010-12-21 13:40:40                          |
|                                                    | 证书结束时间:  | 2011-12-21 11:16:46                          |
|                                                    | 操作结果:    | 证书生成已成功,请点击保存                                |
|                                                    |          | ○ 保存                                         |
| 网络林林 石饼牛                                           |          |                                              |

保存后,提示用户下载

| 文件下载                                               | ×                                                         |
|----------------------------------------------------|-----------------------------------------------------------|
| 是要保存此文件,还是要联制                                      | 查找程序来打开此文件?                                               |
| 名称: cert.keyst<br>类型: 未知文件类<br>从: <b>218.241</b> . | .ore<br>型<br>108.76                                       |
| 查找(                                                | E) 保存(S) 原消                                               |
| 来自 Internet 的文件<br>危害您的计算机。如果<br>开此文件的程序或保存        | 可能对您有所帮助,但有些文件可能<br>不信任文件的来源,则不要查找可打<br>此文件。 <u>有何风险?</u> |

用户将文件保存到本地后,完成证书申请过程。

2、选择手动提交 CSR 方式

ரு

| 1 证书管理   |                  |                           |
|----------|------------------|---------------------------|
| R证书      | 证书信息             |                           |
| ŧ.       | 操作类型             | 申请                        |
| ĥ.       |                  | 请把整个CSR文件中                |
| <u>۲</u> |                  | BEGIN CERTIFICATE REQUEST |
| ŧ        |                  | END CERTIFICATE REQUEST   |
| 1 用户管理   |                  | 之间的内容复制到下边的输入框中           |
| (本田      |                  |                           |
| 1        |                  |                           |
| Mail 开进失 | 证书请求文件<br>(CSR): |                           |

根据服务器情况生成自身的 CSR 按照要求写入输入到空白处,点击下一步。

| 可信域名证书 | 尊敬的用户,欢迎 | 申请可信城名证书!            |
|--------|----------|----------------------|
| □ 证书管理 |          |                      |
| 显示证书   | 证书信息     |                      |
| 申请     | 操作类型     | 申请                   |
| 更新     |          |                      |
| 补办     | 可信城名证书城名 | www.testfordq.cn     |
| 作废     | 国家       | CN                   |
| □ 用户管理 |          |                      |
| 修改密码   |          | CN=www.testfordq.cn, |
| 退出     | DN       | O=Domain CA,<br>C=CN |
|        |          | ○ £-# ○ #X           |

确认申请的可信域名证书信息后,提交。

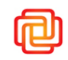

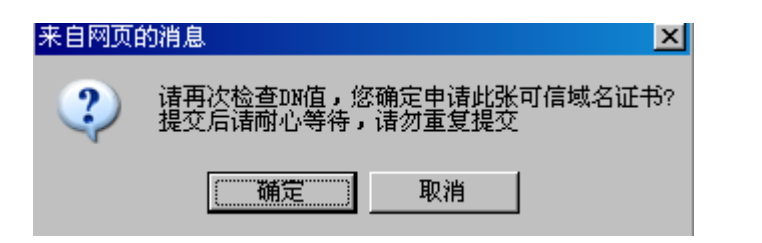

确定后系统将展示用户信息;

|                     | 证书信息     |                                              |
|---------------------|----------|----------------------------------------------|
|                     | 操作类型     | 申请                                           |
| → 补办                | 可信域名证书域名 | www.testfordq.cn                             |
| → 作废                | 国家       | CN                                           |
| 日 用户管理<br>修改密码      | DN       | CN=www.testfordq.cn,<br>O=Domain CA,<br>C=CN |
| ,退出                 | 证书起始时间:  | 2010-12-27 14:45:18                          |
|                     | 证书结束时间:  | 2011-12-21 11:16:46                          |
| мымы ЛШ:<br>д至道路ныз | 操作结果:    | 证书生成已成功                                      |

并提示用户保存证书。

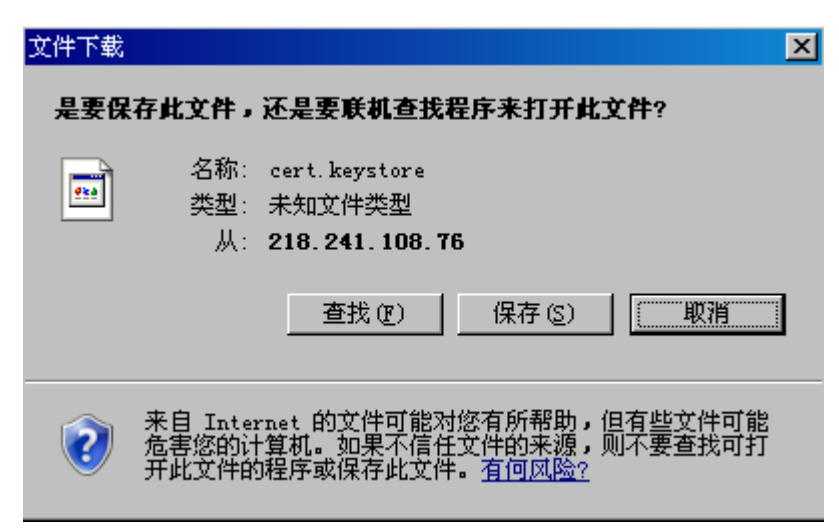

用户将文件保存到本地后,完成证书申请过程。

注:数据传输加密功能只针对"可信网站"验证中的网站域名,且同一域名只能获得一张证

书。

### 2.4.3 更新

数据传输加密服务有效期同"可信网站"验证有效期相同。当"可信网站"验证有效期 超过 3 年时,但为了保证此服务的安全有效,用户必须每三年进行一次数据传输加密服务 的更新。

更新操作只变更证书有效期,域名等信息不会发生变化。

在需要用户更新服务前1个月 我们将邮件提示用户登录域名证书系统进行免费更新。 具体操作同申请是相同的。

### 2.4.4 补办

用户下载的可信域名证书丢失或密钥丢失时,可进行补办操作。补办操作证书相关信息 不允许有变更。补办成功后,原可信域名证书立即作废,新证书截至有效期与原证书相同。

登录可信域名证书系统点击补办

| 证书  | 尊敬的用户,欢迎 | 来到可信城名证书管理界面!                                                                                  |
|-----|----------|------------------------------------------------------------------------------------------------|
| 的管理 |          |                                                                                                |
|     | 证书信息     |                                                                                                |
|     | 操作类型     | 补办                                                                                             |
|     | 可信域名证书域名 | www.testfordq.cn                                                                               |
|     | 国家       | CN                                                                                             |
| 9管理 | DN       | CN=www.testfordq.cn,<br>O=Domain CA,<br>C=CN                                                   |
|     | 证书起始时间:  | 2010-12-21 13:40:40                                                                            |
|     | 证书结束时间:  | 2011-12-21 11:16:46                                                                            |
|     | 证书下载方式:  | ○ 1.目动下载证书,适用于torncat、weblogic等通过keytool生成证书请求服务器类<br>○ 2.手动提交CSR,适用于IIS、apache等自带生成证书请求的服务器类型 |
|     |          | • 下一步                                                                                          |

确认 DN 等信息没有错误,选择证书下载方式(以自动下载证书为例)和补办原因;

| 可信域名证书    | 尊敬的用户,欢迎 | 申请可信城名证书!                               |
|-----------|----------|-----------------------------------------|
| □ 证书管理    |          |                                         |
| ,显示证书     | 证书信息     |                                         |
| ,申请       | 操作类型     | 补办                                      |
| › 更新      |          |                                         |
| , 补办      | 可信域名证书域名 | www.testfordq.cn                        |
| ,作废       | 国家       | CN                                      |
| □ 用户管理    |          |                                         |
| 修改密码      | DN       | CN=www.testfordq.cn,                    |
| ,退出       | DN       | C=Dunian CA,<br>C=CN                    |
|           |          |                                         |
|           | 证书密码:    | 6~16位数字和英文,请年记您的密码                      |
|           | 证书密码确认:  |                                         |
|           | 补办原因:    | 下載后未安藤就已丢失」                             |
| 网络丛林 丌迷失, |          | <ul> <li>○ 上一步</li> <li>○ 提文</li> </ul> |

#### 提交后系统将提示:

പ

| 来自网页 | 的消息                                                                       |
|------|---------------------------------------------------------------------------|
| ?    | 诸再次检查DN值,您确定补办此张可信域名证书?<br>补办操作时,将会立即作废您的旧证书,诸即刻部署新证书。<br>提交后诸耐心等待,诸勿重复提交 |
|      | ()                                                                        |

### 确定后,系统将提示保存

| 可信域名证书               | 尊敬的用户,欢迎    | 申请可信域名证书!                                    |             |
|----------------------|-------------|----------------------------------------------|-------------|
| □ 证书管理               |             |                                              |             |
| 显示证书                 | 证书信息        |                                              |             |
| ,申请                  | 操作类型        | 补办                                           |             |
| › 更新                 | 可信域名证书域名    | www.testfordq.cn                             |             |
| 作废                   | 国家          | CN                                           |             |
| 日 用户管理<br>参改密码       | DN          | CN=www.testfordq.cn,<br>O=Domain CA,<br>C=CN |             |
|                      | 证书起始时间:     | 2010-12-21 15:02:35                          |             |
|                      | 证书结束时间:     | 2011-12-21 11:16:46                          | ↓ 0.2KB/S ↑ |
|                      | 操作结果:       | 证书生成已成功,请点击保存                                |             |
|                      |             | ⊙ 保存                                         |             |
| 网络丛林 不迷失,<br>安全道路我指导 | 详细说明及安装手册,请 | 参考www.cnnic.cn主页中"可信服务器证书"栏目                 |             |

点击保存。完成补办操作。

### 2.4.5 作废

如用户想停止数据传输加密功能的使用,或更新证书内容,可进行作废操作。

可信域名证书作废,用户登录域名证书系统中完成注销。进入该功能主界面显示用户已 有证书信息。

#### 点击作废

(ma)

| 言城名证书      | 尊敬的用户,欢迎    | 来到可信域名证书管理界面!                                |
|------------|-------------|----------------------------------------------|
| 证书管理       |             |                                              |
| 证书         | 证书信息        |                                              |
|            | 操作类型        | 作废                                           |
|            | 可信域名证书域名    | www.testfordq.cn                             |
|            | 国家          | CN                                           |
| 用户管理<br>密码 | DN          | CN=www.testfordq.cn,<br>O=Domain CA,<br>C=CN |
|            | 证书起始时间:     | 2010-12-21 15:02:35                          |
|            | 证书结束时间:     | 2011-12-21 11:16:46                          |
| A Lange Co | 详细说明及安装手册,词 | ◎ 摸文<br>請参考www.cnric.cr主页中"可信服务器证书"栏目        |

点击提交将提示

| 来自网页 | 的消息              |                    | ×   |
|------|------------------|--------------------|-----|
| ?    | 悠确定要作M<br>提交后诸耐化 | 8此张证书?<br>\等待,诸勿重! | 复提交 |
| [    | 确定               | 取消                 |     |

点击确定,确认提交作废申请,成功后系统将提示:

| 可信域名证书                            | <b>芎散的田户、欢迎来</b> 到可 | 信城名证书管理界而!                          |
|-----------------------------------|---------------------|-------------------------------------|
| □ 证书管理                            |                     |                                     |
| 显示证书                              | 操作结果                |                                     |
| 申请                                | 操作成功                | 域名为 "www.testfordq.cn"的可信域名证书已经成功作废 |
| 巨新                                |                     |                                     |
| 补办                                |                     |                                     |
| 作废                                |                     |                                     |
| □ 用户管理                            |                     |                                     |
| 修改密码                              |                     |                                     |
| 退出                                |                     |                                     |
| Riadama <b>丌述失,</b><br>Dicate Dig |                     |                                     |

注意:

● CNNIC 可信网络服务的系统每隔 12 个小时签发一次证书作废列表。证书作废列表查

询地址为: http://crl.cnnic.cn/download/crl/CRL1.crl。

### 2.5 网页篡改监护

2.5.1 功能介绍

对网页内容变更的监控。一旦发现网站内容有变动,则立即以短信或邮件的方式通知给 网站的联系人员,以便能够更有效、及时的管理网站,防止被其他人所改动。 监控对象:针对"可信网站"验证对应的域名,多域名的"可信网站"验证每个域名均可开 通网页篡改监控功能。

监控频率:每天一次,可以选则白天、晚上及全天监控。

### 2.5.2 开通维护

• 方法一:通过验证服务中心通过注册系统开通。

验证服务中心登陆"可信网站"验证注册系统,进入安全模块——》网页篡改监控,输入"可信网站"验证信息进行"可信网站"验证的查询,将列出某"可信网站"验证对应的全部域名,选择需要开通监控的域名即可。

| CINIC                                                  |                                   |                     | ≫ 关于CNNIC ≫ 下載中心 | ≫ 诚聘英才 ≫ 站点地图 |
|--------------------------------------------------------|-----------------------------------|---------------------|------------------|---------------|
| 中国互联网络信息中心<br>China hternet Network Information Center | 可信网站                              | 增值服务 3              | 安全模块 提示列表        | 设置服务          |
| 可信网站                                                   | 可信网站<br>注册服务机构<br><b>欢迎</b> Liuya | n叠录本系统              |                  |               |
|                                                        | 域名列表信息:                           |                     |                  |               |
| • 网页篡改监控                                               | 全部                                | 域名                  | 业务状态             | 业务管理          |
| • 网页篡改查询                                               | ✓                                 | market.360buy.com   | 未开通              | <u>开通</u>     |
| 恋和修改                                                   | ✓                                 | jd2008.360buy.com   | 未开通              | <u>开通</u>     |
|                                                        | ✓                                 | diy.360buy.com      | 未开通              | <u>开通</u>     |
| 退出                                                     |                                   | club.360buy.com     | 未开通              | <u>开通</u>     |
|                                                        |                                   | tuan.360buy.com     | 未开通              | <u>开通</u>     |
|                                                        |                                   | passport.360buy.com | 未开通              | <u>开通</u>     |
|                                                        |                                   | search.360buy.com   | 未开通              | <u>开通</u>     |
|                                                        |                                   | i.360buy.com        | 未开通              | <u>开通</u>     |
|                                                        |                                   | auction.360buy.com  | 未开通              | <u>开通</u>     |
|                                                        |                                   | payment.360buy.com  | 未开通              | <u>开通</u>     |
|                                                        |                                   | www.360buy.com      | 未开通              | <u>开通</u>     |
|                                                        | 批量开通 批量修改 批量智                     | <u>節 批量继续 批量删除</u>  |                  |               |

开通时需要选择页面的访问协议(http 或 https )接收报警通知的邮箱地址(默认为"可

|                                                         |           |                       | ≫ 关于CNNIC | >> 下載中( | じ ≫ 诚聘<br>■ | 英才 >> 站点地图<br>ENGLISH VERSION |
|---------------------------------------------------------|-----------|-----------------------|-----------|---------|-------------|-------------------------------|
| 中国互联网络信息中心<br>China Internet Network Information Center | 可信网站      | 增值服务                  | 安全模块      | 提示列     | 表           | 设置服务                          |
| 可信网站                                                    |           | au <mark>登录本系统</mark> |           |         |             |                               |
|                                                         | 首页篡改开通页面: |                       |           |         |             |                               |
| 网页篡改监控                                                  |           | 域名                    |           |         |             |                               |
| 网页篡改查询                                                  |           |                       |           |         |             |                               |
| 密码修改                                                    | mar       | ket.360buy.com        | 选择        | 页面访问协议: | HTTP        | ~                             |
| 28.00                                                   | jd20      | 008.360buy.com        | 选择        | 页面访问协议: | HTTP        | ~                             |
|                                                         | di        | y.360buy.com          | 选择        | 页面访问协议: | HTTP        | ~                             |
|                                                         | 接收报警邮箱:   | chushiyuan@360buy.c   | om        |         |             |                               |
|                                                         | 监控时间:     | ④ 白天(7:00-19:00)      | 〇晚上(19:0  | 1-6:59) | ○全天         |                               |
|                                                         |           | 开通                    |           | 返回      |             |                               |

信网站"验证经办人邮箱地址),及监控时间(白天、晚上和全天),进行开通操作。

#### 修改、暂停和删除

开通后的监控页面也可进行修改、暂停和删除操作。暂停后的监控网页,也可以随时再

| CINIC                                                   |                                   |                    | » 关于CNNIC | ≫ 下載中心 | ≫ 诚聘身<br>■ | €才 → :<br>ENGLISH VE | 站点地图<br>IRSION |
|---------------------------------------------------------|-----------------------------------|--------------------|-----------|--------|------------|----------------------|----------------|
| 中国互联网络信息中心<br>Thina Internet Network Information Center | 可信网站                              | 增值服务               | 安全模块      | 提示列表   |            | 设置服务                 | ş.             |
| 可信网站                                                    | 可信网站<br>注册服务机构<br><b>欢迎</b> publi | u <b>登录本系统</b>     |           |        |            |                      |                |
|                                                         | 域名列表信息:                           |                    |           |        |            |                      |                |
| 网页篡改监控                                                  | 全部                                | 域名                 | Я         | Ł务状态   |            | 业务管理                 |                |
| 网页篡改查询                                                  |                                   | test004            |           | 已开通    | <u>暫停</u>  | 修改查看册                | <u> </u>       |
| 密码修改退出                                                  | 批量开通 批量修改 批量智                     | <u>停 批量继续</u> 批量删除 |           |        |            |                      |                |

#### 查询

验证服务中心可以进行时间及监控状态的查询。

| CNIC                                                    |                |                 | ⇒ 关于CNNIC | ≫ 下載中心 ≫   | 減聘英才 → 站点地图 |
|---------------------------------------------------------|----------------|-----------------|-----------|------------|-------------|
| 中国互联网络信息中心<br>China Internet Network Information Center | 可信网站           | 増值服务            | 安全模块      | 提示列表       | 设置服务        |
| 可信网站                                                    | 可信网站<br>注册服务机构 | ran登录本系统        |           |            |             |
| 网页篡改监控 网页篡改查询                                           | 开通时间:          | 起始时间 2011-03-10 | 结束时间      | 2011-03-31 |             |
| 密码修改<br>退出                                              | 业务状态:          | 全部              | 取消        |            |             |

同

次开通。

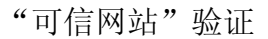

#### 注:短信通知由于需要用户手机验证,因此需要在中网客户平台设置。在注册系统内,

#### 只能进行邮箱的设置。

向

● 方法二:用户登录中网客户平台进行开通。

登陆客户平台的"可信网站"验证栏目,选择网页篡改监控。

| KNET                     |              |     |        |            |            |            | 网站首页   帮助   反    | 贵│ 下载 | 消息(0/0)   设置   退出 |
|--------------------------|--------------|-----|--------|------------|------------|------------|------------------|-------|-------------------|
|                          | 服务中心         |     |        |            | 首页         | 通用网址       | 无线网址  可信网站       | お验证   | 可信服务器证书 商商)       |
| 前位置:首页 >> 可信网站           | 验证服务         |     |        |            |            |            |                  |       |                   |
| 可信网站验证服务                 |              | 尊敬的 | 的用户,欢迎 | 来到可信       | 网站验证服      | 务管理界面      | i!您拥有16个可信P      | 网站验证  | ⊪务.               |
| 产品管理                     |              |     |        |            |            |            |                  |       |                   |
| 显示全部                     |              | 全部  | 网站名称   | 注册商        | 生效日期       | 过期日期       | 域名               | 业务状态  | 业务管理              |
| 可信网站信息查询                 |              | ~   | 新浪网    | 杨成晓        | 2011-03-07 | 2012-03-07 | www.sina.com     | 未开通   | <u>开通</u>         |
| 电子证书查询下载                 |              | ~   | 中关村在线  | 杨成晓        | 2011-03-07 | 2012-03-07 | www.zol.com.cn   | 未开通   | 开通                |
| 安装代码下载                   |              |     | 京东商城   | 杨成晓        | 2011-03-07 | 2021-03-07 | www.gidian.com   | 未开通   | 开通                |
| 安主扫描<br>运行宝              |              |     | 京东商城   | 杨成晓        | 2011-03-07 | 2021-03-07 | www.360buy.com   | 未开通   | 开通                |
| 数据传输加密                   |              |     | 京东360  | 杨成瞭        | 2011-03-08 | 2012-03-08 | www.gidian.com   | 未开诵   | 开演                |
| 网五年月世纪                   | <b>7</b> - 1 |     | 同見     | 扬动动        | 2011-02-09 | 2012.02.09 | www.162.com      | 土工酒   | 工酒                |
| <del>我</del> 更购 <i>定</i> |              |     | 1~3-20 | 192,0%,496 | 2011-03-00 | 2012-03-00 |                  | 小小川道  |                   |
| 客户服务                     |              |     | 白度     | 杨成晓        | 2011-03-08 | 2012-03-08 | www.baidu123.com | 未开通   | 开通                |
| 客服中心                     |              |     | 搜狗     | 杨成晓        | 2011-03-11 | 2012-03-11 | www.sogou.com    | 未开通   | 开通                |

选择要开通的监控网站,点击开通:

| KNE1                                                                   | 服务中心 |           | 首 页                                       | 网站首页   帮助   反馈<br>通用网址 无线网址 可信 | 下載   消息(0/0)   设置   退出<br> |
|------------------------------------------------------------------------|------|-----------|-------------------------------------------|--------------------------------|----------------------------|
| 当前位置:首页 >> 可信网站                                                        | 验证服务 |           |                                           |                                |                            |
| 可信网站验证服务<br>产品管理                                                       |      | 尊敬的用户,欢迎3 | 来到可信网站验证服务管理                              | !界面!您拥有16个可信网                  | 网站                         |
| > 显示全部                                                                 |      |           | 域名                                        |                                | 页面访问协议                     |
| ,可信网站信息查询                                                              |      |           | www.sina.com                              |                                | HTTP 💌                     |
| <ul> <li>申子证书查询下载</li> <li>安装代码下载</li> <li>安全扫描</li> </ul>             |      | 选择监控时间    | ④ 白天(7:00-19:00)                          | ○晚上(19:01-6:59)                | ○全天                        |
| <ul> <li>&gt; 运行宝</li> <li>&gt; 数据传输加密</li> <li>&gt; 网页篡改监控</li> </ul> |      | 报警接受邮箱    | yangchengxiao@knet.c<br>一是否选择短信接收报署<br>开注 | m                              |                            |
| * 拔要购头<br>客户服务                                                         |      |           |                                           |                                |                            |

选择页面访问协议、监控时间和接收邮箱进行开通。

也可选择短信报警接收,手机号码需要进行验证。验证成功后即可接收到报警短信。

开通成功后可进行暂停、修改等操作。

### 2.5.3 监控结果查看

选择某一个监控的域名,将会显示该域名的监控信息及近一个月发现的篡改结果,包括

扫描中发现内容发生改变的具体时间点。

|               | 服务中心  |                | 首页通用网址                                     | 无线网址  可信网站验证        | 可信服务器证书 |
|---------------|-------|----------------|--------------------------------------------|---------------------|---------|
| 立置:首页 >> 可信网站 | 站验证服务 |                |                                            |                     |         |
| 可信网站验证服务      |       | 尊敬的用户,欢迎来      | <b>采到可信网站验证服务管理界面</b>                      | !您拥有16个可信网站验证       | ■ 服务 -  |
| 品管理           |       |                |                                            |                     |         |
| 記示全部          |       | • 首页监控信息       |                                            |                     |         |
| 「信网站信息查询      |       | 当前监控域名         | www.eachnet.com                            |                     |         |
| !子证书查询下载      |       | 监控协议           | HTTP                                       |                     |         |
| 装代码下载         |       | 监控时段<br>据繁培收邮箱 | 07:00:00~06:59:59<br>vanachengviao@knet.cn |                     |         |
| 全扫描           |       | 报警接收手机         | 13810093572                                |                     |         |
| 行宝            |       | 当前监控状态         | 监控中                                        |                     |         |
| 胡子子的          |       | • 首页监控结果       |                                            |                     |         |
| 阿爾基改监控        |       |                | 110-100-10-27                              | +==++==+==          |         |
| (要购买          |       |                | 血狂鳴石                                       | 144863163           | 地大山力工。  |
| 户服务           |       | WW             | /w.eachnet.com                             | 2011-04-21 07:00:05 | 邮件      |
| 服中心           |       | WW             | rw.eachnet.com                             | 2011-04-11 19:00:05 | 邮件 短信   |
| 线反馈           |       | WW             | /w.eachnet.com                             | 2011-04-10 19:00:05 | 邮件 短信   |
| 见问题           |       | WW             | /w.eachnet.com                             | 2011-04-10 07:00:05 | 邮件 短信   |
| "品百科          |       |                |                                            | 2011 02 22 10:00:00 |         |
| 户管理           |       | WW             | rw.eaurinet.com                            | 2011-03-53 13:00:00 | 即计规信    |
|               |       | 更多 返回          |                                            |                     |         |

### 点击更多,可查看历史篡改信息,并可根据时间段进行查询:

### 

|                         | 服务中心  |                 | 首       | 页 通用网切                 | 上一无线网址 | 可信网站验证可信              | 言服务器证书 商商   |
|-------------------------|-------|-----------------|---------|------------------------|--------|-----------------------|-------------|
| 前位置:首页 >> 可信网题          | 站验证服务 |                 |         |                        |        |                       |             |
| 可信网站验证服务                |       | 尊敬的用户,欢迎        | 来到可信网站驰 | <b>远服务管理</b> !         | 界面!您拥有 | 16个可信网站验证服务           |             |
| 产品管理                    |       |                 |         |                        |        |                       |             |
| 显示全部                    |       |                 |         | 报警                     | 时间范围查询 |                       |             |
| 可信网站信息查询                |       | 开始时间            |         |                        | 结束时间   |                       | 查询          |
| 电子证书查询下载                |       |                 |         |                        |        |                       |             |
| 安装代码下载                  |       | 域名              | 访问协议    | 报警时间                   | 错误类型   | 报警邮件                  | 报警手机        |
| 安全扫描                    |       | www.eachnet.com | HTTP    | 2011-05-09<br>19:02:07 | 网页被篡改  | yangchengxiao@knet.cn | 13810093572 |
| 数据传输加密                  |       | www.eachnet.com | HTTP    | 2011-05-06<br>19:02:06 | 网页被篡改  | yangchengxiao@knet.cn | 13810093572 |
| 网页篡改监控                  |       | www.eachnet.com | HTTP    | 2011-05-03<br>19:02:13 | 网页被篡改  | yangchengxiao@knet.cn | 13810093572 |
| <sub>我安妈头</sub><br>安白服久 |       | www.eachnet.com | HTTP    | 2011-04-30<br>19:02:00 | 网页被篡改  | yangchengxiao@knet.cn | (空)         |
| 客服中心。                   |       | www.eachnet.com | HTTP    | 2011-04-30<br>07:02:00 | 网页被篡改  | yangchengxiao@knet.cn | (空)         |
| 在线反馈                    |       | www.eachnet.com | HTTP    | 2011-04-28<br>19:02:00 | 网页被篡改  | yangchengxiao@knet.cn | (空)         |
| 常见问题                    |       | www.eachnet.com | HTTP    | 2011-04-26<br>19:02:00 | 网页被篡改  | yangchengxiao@knet.cn | (空)         |
| 厂前日科<br>化白色油            |       | www.eachnet.com | HTTP    | 2011-04-25<br>19:02:00 | 网页被篡改  | yangchengxiao@knet.cn | (空)         |
| 14.7 官·柱<br>修改会员信自      |       |                 | 总共4页 当  | 前页是第1页                 | 首页 上一页 | 下一页 尾页                |             |

### 2.6 网站运行监护

### 2.6.1 功能介绍

"可信网站"验证运行宝即为用户提供网站的可用性监测服务,包括网站的可用性、可用率、响应时间等,并在网站发生故障时及时以邮件或短信的方式通知到网站的联系人,帮助网站更加快速、便捷、全面的掌握网站的可用性方面。

- 支持 http/https , Ping , DNS 三种类型监控项目
- 可设置 6-20 项监控项目
- 网站监控频率最小为 10 分钟
- 5个国内外分布式监测点(国内监控点:北京网通、大连网通、上海电信、广

州电信;国外监控点:美国)

- 每月赠送 30 条通知短信
- 定期监测报告

### 2.6.2 开通维护

"可信网站"验证审核通过后系统自动开通网站的运行监控。但需要用户手工进行监控 项目的创建。

#### i. 创建监控

登陆中网客户平台或运行宝平台 (<u>https://www.yunxingbao.cn</u>),使用客户平台用户 名、密码登陆即可。

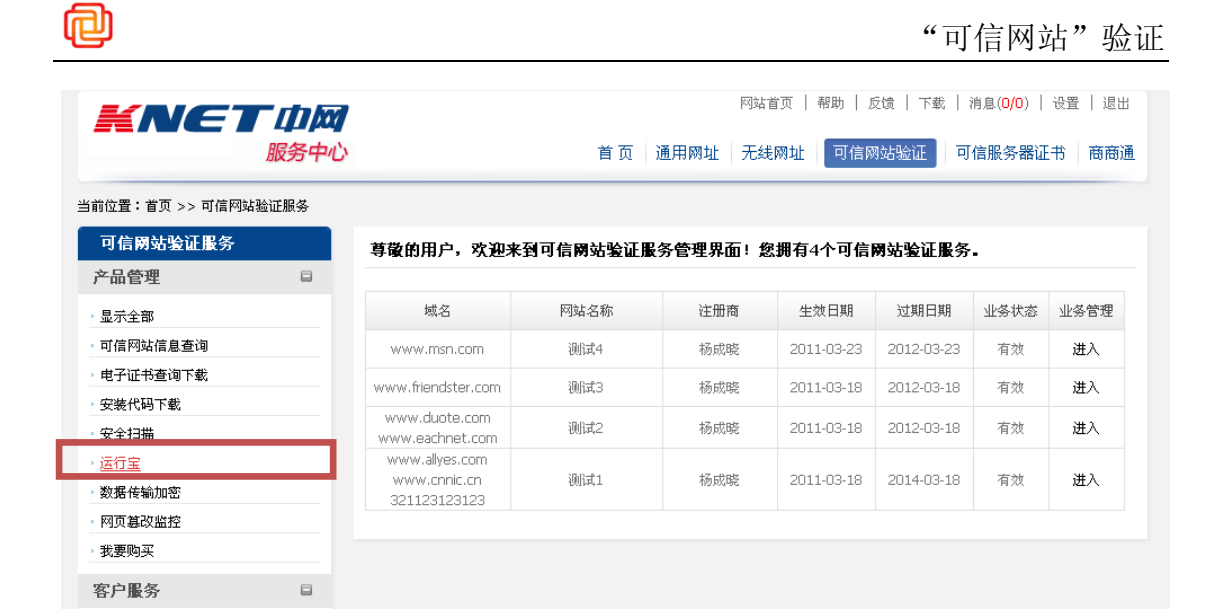

运行宝平台登陆:

| <b>这个运行室</b> 可信网站运行宝监控系统                                                                                                    | 常见问题 客服邮箱 注册                                                                                      |
|----------------------------------------------------------------------------------------------------|---------------------------------------------------------------------------------------------------|
| Strikz理目式型<br>Psikbirg及时报警<br>2<br>政策発展度<br>3<br>「」<br>日報出版社・并分析内法性能趋势<br>5<br>用服月服下載<br>(1)<br>「」<br>「」<br>「」<br>」<br>「」<br>」<br>」<br>」<br>」<br>」<br>」<br>」<br>」<br>」<br>」<br>」<br>」<br>」 | は結人登录信息          用户名:          山utest          密 码:          ・・・・・          登证码:          ら z k 1 |

登陆后进入首页

| KA         | VET 巾网   | <b>?</b> = 17 =           | 您好 <b>!  </b> | 1xb_succes   | s@126.com,   | 欢迎您回来!       | 网站首页   希                  | 習助   设置 中网服务 → 退出                          |
|------------|----------|---------------------------|---------------|--------------|--------------|--------------|---------------------------|--------------------------------------------|
| 首页         | 监控结果     | 监控项目设置 报警                 | 通知设置 🚽        | 报警           | 各信息 🗸        | 报告下          | 観                         |                                            |
| 运行宝值       | 息        |                           |               |              |              |              |                           |                                            |
| <b>⑤</b> 监 | 控结果      |                           |               |              |              | 111          | 20 <mark>1</mark> 1-05-19 | ID: 201103270204002907<br>申请单位/个人姓名: 黎明256 |
| 状态         | 項目名称     | 监控对象                      | 可用率           |              | 监控类型         |              | 平均响应<br>时间                | 我的报警方式                                     |
|            | 标准版a2833 | http://www.acemetal.net   | 100.00%       |              | http/https   |              | 931.29 m<br>s             | □□□□□□□□□□□□□□□□□□□□□□□□□□□□□□□□□□□□       |
|            | 标准版a2829 | http://www.acemessage.net | 100.00%       |              | http/https   |              | 2645.0<br>1 ms            | 报整短信配额                                     |
|            |          |                           |               |              |              |              | 更多>>                      | 本月包月短信配额剩余 20                              |
|            | 可用率饼状图   |                           |               | 平均           | 向应时间柱状       | 图            |                           | 额外购买剩余短信配额 0                               |
|            |          | 3,000ms                   |               | 2,645.01     | ns           |              | 2,736.34ms                | 运行宝享有的功能                                   |
|            |          | 2,400ms                   |               | 1            |              |              |                           | 支持http/https ping dns多<br>种监控项目设置          |
|            |          | 1,800ms                   |               | -            |              | 1,592.91n    | ns                        | ■ 网络监控频率载少10分钟<br>□ 5个国内外分布式监测点            |
| 正常,        | 4        | 1,200ms<br>一故障, 1         | 931.29ms      |              | 855.12ms     | Ĩ            |                           | 圖◎ 每月增送30条通知短信 每周可获得监测报告                   |
|            |          | 600ms -                   |               |              |              |              |                           |                                            |
|            |          | Oms                       |               |              |              |              |                           |                                            |
|            |          |                           | 标准版<br>a2833  | 标准版<br>a2829 | 标准版<br>a2835 | 标准版<br>a2832 | 标准版<br>a2830              |                                            |

"可信网站"验证 3 个及 3 个域名内的, 可添加 6 项监控项目。每增加一个域名, 将

### 可多开通一个监控项,最多可添加20项。

向

### 点击创建监控,进入创建监控页面:

| K                        |                                    |                          |                 |      |      |        |           |                                                          |
|--------------------------|------------------------------------|--------------------------|-----------------|------|------|--------|-----------|----------------------------------------------------------|
| 首页                       | 首页 监护结果 监控项目设 报警通知设置 √ 报警信息 √ 报告下载 |                          |                 |      |      |        |           |                                                          |
| 当前伐                      | 立置: 首页 > 塩豆                        | 坝日页且                     |                 |      |      |        |           |                                                          |
| ♀ 您可以创建的监控项目数量为: 15项 ID: |                                    |                          |                 |      |      |        |           | ID: <b>201103270204002907</b><br>申请单位/个人姓名 <b>:黎明256</b> |
| ۲                        | 已创建站点监                             | 控项目:                     | 14/15           |      |      |        | [创建][删除]  | 我的报警方式                                                   |
|                          | 监控項目                               | 监控对象                     | 监控类别            | 监控时间 | 监控頻率 | 重试报警次数 | 操作        | 🔀 邮件 [设置]                                                |
|                          | 标准版a2832                           | http://www.ace-me<br>al  | t<br>http/https | 全天   | 10分钟 | 2次     | [暂停] [修改] | 😰 短信 [设置]                                                |
|                          | 标准版a2834                           | http://www.acemet<br>als | http/https      | 全天   | 10分钟 | 2次     | [暂停] [修改] | <b>报警短信配額</b>                                            |
|                          | 标准版a2830                           | http://www.acemes<br>en  | s<br>http/https | 全天   | 10分钟 | 2次     | [暂停] [修改] | 额外购买剩余短信配额 0                                             |
|                          | 标准版a2835                           | http://www.acemet<br>als | http/https      | 全天   | 10分钟 | 2次     | [暂停] [修改] | 运行宝享有的功能                                                 |
|                          | 标准版a2833                           | http://www.acemet        | http/https      | 全天   | 10分钟 | 2次     | [暂停] [修改] | 🛃 支持http/https ping dns多<br>种监控项目设置                      |

创建监控:

### "可信网站"验证

| KNET     | 変好!liu_yan@cnnic.cn,欢迎悠回来! 网站首页   帮助   设置 中网服务 ~ 退出 | ł |
|----------|-----------------------------------------------------|---|
| 首页       | 监控项目设置 报警通知设置 → 监控结果 报警信息 → 报告下载                    |   |
| 当前位置: 首页 | > 监控项目设置 > 创建监控项目                                   |   |
| 创建监控项目   |                                                     |   |
|          |                                                     |   |
| 项目名称:    | 公司首页 选择类别: 公司网站 过键类别                                |   |
| 选择监控项    | 须目类别: http/https                                    |   |
| url地址:   | http://www.test2.an                                 |   |
| 监控时间:    | ○ 白天(7:00-19:00)   ◎ 曉上(19:01-6:59)   ○ 全天          |   |
| 监控频率:    | ○ 10分钟 ○ 30分钟 ● 60分钟 ○ 80分钟 ○ 100分钟 ○ 120分钟         |   |
| 重试几次后    | 后报警: ○ 1 @ 2 ○ 3 (重试时间间隔为一分钟)                       |   |
| 创建       | 返回                                                  |   |

填写创建的信息:

司

- 项目名称:对监控项目的命名;
- 创建类别:可创建一个监控的类别,更加方便多个监控项目的管理。

| KNE1       | rda 🖗            | ēfis             |                    | 您好 <b>! liu_yan@cnnic.cn</b> | ,欢迎您回来! | 网站首页   帮助   设置 | 量 中网服务 ▼ 退出 |
|------------|------------------|------------------|--------------------|------------------------------|---------|----------------|-------------|
| 首页 监       | 监控项目设置           | 报整通知设置 👻         | 监控结果               | 报警信息 ▼                       | 报告下载    | £              |             |
| 当前位置: 首页 > | > 监控项目设置 > 创建    | 建监控项目            |                    |                              |         |                |             |
| 创建监控项目     |                  |                  |                    |                              |         |                |             |
|            |                  |                  |                    |                              |         |                |             |
| 项目名称:      | 公司首页             | 选择类              | 别: 不添加类别           | <b>v</b> 1                   | 创建类别    |                |             |
| 选择监控项      | 目类别: http/https  | 创建监控项            | ī类 <del>别</del>    |                              | _       | 0              |             |
| url地址:     | http://          |                  |                    |                              |         |                |             |
| 监控时间:      | 〇 白天(7:00-19:00) | ○ ☞ 名称:          | 公司网站<br>给分类起一个名字,隔 | <b>庖后您可以将站点监控项目</b> 力        | 1入这个分类。 |                |             |
| 监控频率:      | ○ 10分钟 ○ 30分     | <del>}</del> 钟 ( | 创建                 | 返回                           |         |                |             |
| 重试几次后      | 报警: 〇1 ●2        | C :              |                    |                              |         | _              |             |
| 创建         | 返回               |                  |                    |                              |         |                |             |

● 选择监控项目类别:运行宝监控项目支持 http/https , Ping 及 DNS。用户可选择

相应的监控类别。

http/https: HTTP 监控是指通过 HTTP 或 HTTPS 协议对站点的可用率及响应时间

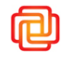

的监控。

Ping: Ping 监控是指对指定的服务器进行 ICMP Ping 检测,获得可用率报告以及响应时间、丢包率等的监控。

DNS:DNS 监控指对 DNS(Domain Name System)域名解析服务器的可用率及响应时间的监控。

- 监控地址:
  - Http/https

当前位置:首页 > 监控项目设置 > 创建监控项目

| 创建监控项目                                            |
|---------------------------------------------------|
|                                                   |
| 项目名称: 公司邮箱 选择类别: 公司网站 🔽 创建类别                      |
| 选择监控项目类别: http:/https 🗾                           |
| url地址: https://mail.test.cn                       |
| 监控时间: 〇 白天(7:00-19:00) 〇 晚上(19:01-6:59) ④ 全天      |
| 监控频率: C 10分钟 C 30分钟 @ 60分钟 C 80分钟 C 100分钟 C 120分钟 |
| 重试几次后报整. 〇1                                       |
| 创建 返回                                             |
|                                                   |

### Ping

| 当前位置: 首页 > 监控项目设置 > 创建监控项目                        |
|---------------------------------------------------|
| 创建监控项目                                            |
|                                                   |
| 项目名称: 公司邮箱 选择类别: 公司网站 🚽 创建类别                      |
| 选择监控项目类别: ping ▼                                  |
| 主机地址:                                             |
| 监控时间: 〇 白天(7:00-19:00) 〇 晚上(19:01-6:59) ④ 全天      |
| 监控频率: C 10分钟 C 30分钟 @ 60分钟 C 80分钟 C 100分钟 C 120分钟 |
| 重试几次后报警; 〇1 62 〇3 (重试时间间隔为一分钟)                    |
| 创建 返回                                             |
|                                                   |
|                                                   |

| 当前位置: | 首页 > 监控项目设置 > 创建监控项目 |
|-------|----------------------|
|-------|----------------------|

| 创建监控项目                                                                                                    |  |
|----------------------------------------------------------------------------------------------------|--|
| 项目名称: 公司邮箱 选择类别: 公司网站                                                                                                    |  |
| 选择监控项目类别: dns 🗾                                                                                                    |  |
| 域名:                                                                                                    |  |
| 是否指定DNS: ▼ 指定DNS服务器<br>您可以使用特定的DNS服务器来解析以上域名。如不指定,我们会使用各分布式监测点的本地DNS服务器。<br>DNS服务器地址:<br>请填写DNS服务器地址,可以是域名服务商提供的DNS服务器或您自己搭建的DNS服务器。<br>比如:ns.xinnetdns.com 或 ns1.sina.com.cn。 |  |
| 监控时间, C 白天(7:00-19:00) C 晚上(19:01-6:59) @ 全天                                                                                                    |  |
| 监控频率: 〇 10分钟 ( 30分钟 ( 60分钟 ( 80分钟 ( 100分钟 ( 120分钟                                                                                                    |  |
| 重试几次后报警: 〇 1                                                                                                    |  |
| 创建 返回                                                                                                    |  |

● 监控时间

分为白天、晚上和全天,用户可根据自身情况进行监控时间的选择。

● 监控频率

提供10、30、60、80、100、120 六档监控频率,用户可自行选择。

● 重试几次后报警

当监控项目发现问题时,系统会每隔1分钟进行重新的监测,用户可选择重试几次 后进行报警。

### 修改、暂停、删除

创建好的监控项目可随时进行修改、暂停、删除操作

| <u>م</u>                            |                             |             |       |      |        | " 耳       | 「信网站"验证                                                 |
|-------------------------------------|-----------------------------|-------------|-------|------|--------|-----------|---------------------------------------------------------|
| KNET                                | 」│ 设置 中网服务 🗸 退出             |             |       |      |        |           |                                                         |
| 首页 监控项                              | 〔目设置 报警                     | 通知设置 🗸      | 监控结果  | 报警信  | 息 ▼ 报告 | 下载        |                                                         |
| 当前位置: 首页 > 监扫<br>♀ 标准版最多可添加<br>当前设置 | <b>空项目设置</b><br>15项监控项目,基础版 | 最多可添加1项」    | 监控项目。 |      |        | 「创建」「删除」  | 版本: 标准版<br>运行宝<br>ID:201103080204000089<br>申请单位/个人姓名:刘妍 |
| 监控项目                                | 监控对象 點                      | <b>治控类别</b> | 监控时间  | 监控频率 | 重试报警次数 | 操作        | 我的报警方式                                                  |
|                                     | http://t.sina.com.cn h      | ttp/https   | 全天    | 10分钟 | 2次     | [暂停][修改]  | 🙀 邮件 [设置]                                               |
| □ 邮箱                                | https://mail.cnnic.c h      | ttp/https   | 全天    | 60分钟 | 2次     | [暂停] [修改] | 📴 短信 [设置]                                               |
| □ 主页                                | http://www.cnnic.cnh        | ttp/https   | 全天    | 60分钟 | 2次     | [暂停] [修改] | 把数据后期终 📑 副带                                             |
| □ 公司首页                              | http://www.test2.cnh        | ttp/https   | 晚上    | 60分钟 | 2次     | [暫停] [修改] | 依若龙伯 <b>郎</b> 祝 🗐 <u>购头</u>                             |
| □ 测试监控项目<br>全选 反选                   | http://www.test.cn h        | ttp/https   | 白天    | 10分钟 | 1次     | [暫停][修改]  | 本月包月短信配额剩余 20<br>额外购买的剩余短信配额 0                          |

修改

点击修改, 在创建监控项目的基础上进行修改后, 提交即可。其中监控类别不可修

改。

● 暂停

可暂停该项目的监控,暂停后不再对该项目进行监测。也可以随时重新再次开通。

| K                   | 修好?liu_yan@cnnic.cn,欢迎悠回来? 网站首页   帮助   设置 中网服务 ジ 退出 |                      |             |               |                            |              |                        |                                      |
|---------------------|-----------------------------------------------------|----------------------|-------------|---------------|----------------------------|--------------|------------------------|--------------------------------------|
| 首                   | 5 监控项                                               | 日设置 报                | 整通知设置 ◄     | 监控结果          | 报警信                        | 息 ▼ 报告       | 下载                     |                                      |
| 当前                  | 立置: 首页 > 监控                                         | 项目设置                 |             |               |                            |              |                        | 版本:标准版                               |
| <ul> <li></li></ul> |                                                     |                      |             |               |                            |              |                        | 运行宝<br>ID <b>:201103080204000089</b> |
| 当                   | 前设置                                                 |                      |             |               |                            |              | [创建][删除]               | 申请单位/个人姓名:刘妍                         |
|                     | 教会委員                                                | W-Maral - Ga         | 教授委員        | dia trans / 3 | 教授教士                       | 于计记录法表       | ····                   | 我的报警方式                               |
|                     | 血至项目<br>个人                                          | http://t.sina.com.cr | http/https  | 金融市内          | ▲12 <del>第</del> 手<br>10分钟 | 型风报音仪数<br>2次 | <b>鎌TF</b><br>[开通][修改] | 🙀 邮件 [设置]                            |
|                     | 邮箱                                                  | https://mail.cnnic.c | http/https  | 全天            | 60分钟                       | 2次           | [暂停] [修改]              | 📴 短信 [设置]                            |
|                     | 主页                                                  | http://www.cnnic.c   | nhttp/https | 全天            | 60分钟                       | 2次           | [开通] [修改]              | 据整结合配缩 🖃 购买                          |
|                     | 公司首页                                                | http://www.test2.c   | nhttp/https | 晚上            | 60分钟                       | 2次           | [开通] [修改]              | 11、香芯16日60 篇 <u>则头</u>               |
| □<br>全选             | 测试监控项目<br>反选                                        | http://www.test.cr   | http/https  | 白天            | 10分钟                       | 1次           | [暫停][修改]               | 本月包月短信配额剩余 20<br>额外购买的剩余短信配额 D       |

● 删除

可删除某一监控项目,可单个删除,也可采用批量删除的方式。删除后,此监控项目不再进行监控,且无法查看相应的监控结果。

| <mark>و</mark> " <sub>ت</sub>                                                                                                    | 可信网站"验证                                                   |
|----------------------------------------------------------------------------------------------------|-----------------------------------------------------------|
|                                                                                                    | 助   设置 中网服务 > 退出                                          |
| 首页 监控项目设置 报警通知设置 → 监控结果 报警信息 → 报告下载                                                                                                    |                                                           |
| 当前位置: 首页>监控项目设置                                                                                                    | - 版本: 标准版<br>运行宝<br>D:201103080204000089<br>由速単位/へん姓名: 別研 |
| <u>当前设置</u> [创建][删除]                                                                                                    |                                                           |
| 监控項目         监控对象         来自网页的确认对话框           ✓         个人         http://t.sina            ■         邮箱         http://mail            ✓         ***         您将删除这些监控项,该监控项的监控结果和报警记录将被删除,该操作不可恢复,确认吗? | 找的报查方式。<br>☞ 邮件 [设置]<br>☞ 短信 [设置]                         |
| 主负         http://www         確定         取消           公司首页         http://www         確定         取消           通知式教育目         http://www         日本         10公轴         124         [新奈耳] [新奈耳]          | 报警短信配额 🛒 💁                                                |
| <ul> <li>         ・ 図AMBER A INC</li></ul>                                                                                                    | 本月包月短信配额剩余 20<br>额外购买的剩余短信配额 0                            |

#### ii. 报警通知设置

报警通知设置包括邮件通知和短信通知两种方式。

● 手机认证:

短信通知需要用户先进行手机认证。点击通知方式认证菜单项。

| KNET 🕬             | • <b>E</b> ffs |      | 您好!liu_yan@cnnic.cn。 | ,欢迎您回来! | 网站首页   帮助   设置 | ↓ 中网服务 - | 退出 |
|--------------------|----------------|------|----------------------|---------|----------------|----------|----|
| 首页 监控项目设置          | 报警通知设置 ▲       | 监控结果 | 报警信息 ▼               | 报告下载    | t              |          |    |
| 当前位置: 首页 > 报繁通知设置  | 通知方式认证         |      |                      |         |                |          |    |
| 通知方式认证             |                | •    |                      |         |                |          |    |
| 标准版最多可认证手机号码为20个/; | 基础版最多可认证手机号码为1 | ቦ个   |                      |         |                |          |    |
| 已认证号码              | 解除于机认证         |      |                      |         |                |          |    |
| 添加验证               |                |      |                      |         |                |          |    |
|                    |                |      |                      |         |                |          |    |

进入页面后进行添加认证。输入手机号码及验证码后进行手机验证码的获取,在得到验

证码后, 尽快将其填入验证码输入框进行手机的认证, 验证码有效期为 24 小时。

手机认证最多可认证 20 个手机号码。

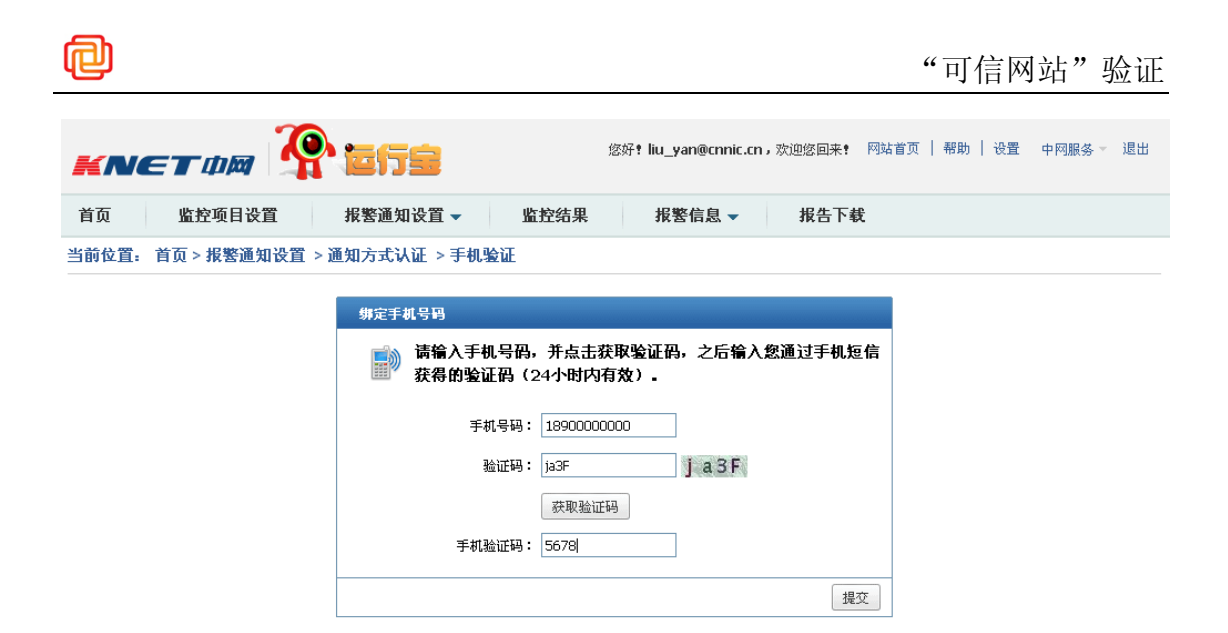

认证成功的号码可以随时解除认证。

● 通知方式设置

每个监控项目可进行单独的通知方式设置,也可批量进行设置

| H  | NET                  | a 🏠                  | 1行皇     |      | 您好 <b>!liu_y</b> an@cn | nic.cn,欢迎您回 | 来! 网站首页   帮! | 助   设置 中网服务 - 退出                                      |
|----|----------------------|----------------------|---------|------|------------------------|-------------|--------------|-------------------------------------------------------|
| 首  | 页 监控项                | 目设置 报                | 整通知设置 🗸 | 监控结果 | 报警信息                   | ▼ 报告        | 下载           |                                                       |
| 当前 | 位置: 首页 > 报警<br>警通知设置 | 通知设置                 |         |      |                        |             | [批量设置]       | 版本: <b>标准版</b><br>运行宝ID:<br><b>201103080204000089</b> |
|    | 监控项目                 | 监控对象                 | 监控类别    | 监控时间 | 监控頻率                   | 重试报警次数      | 操作           | 申请单位/个人姓名: <b>刘妍</b>                                  |
|    | 个人                   | http://t.sina.com.cn | http    | 全天   | 10分钟                   | 2次          | [设置]         | -00.44 (1789) 2 (F                                    |
|    | 邮箱                   | https://mail.cnnic.c | http    | 全天   | 60分钟                   | 2次          | [设置]         | <b>找</b> 肋                                            |
|    | 主页                   | http://www.cnnic.ci  | http    | 全天   | 60分钟                   | 2次          | [设置]         | 🙀 邮件 [设置]                                             |
|    | 公司首页                 | http://www.test2.c   | http    | 晚上   | 60分钟                   | 2次          | [设置]         | 「「「「「「「」」」                                            |
|    | 测试监控项目               | http://www.test.cn   | http    | 白天   | 10分钟                   | 1次          | [设置]         |                                                       |
|    |                      |                      |         |      |                        |             |              | 报警短信配额 🛒 👳                                            |

报警通知方式设置包括邮箱接收报警通知及短信接收报警通知两种方式:

每个监控项目可设置5个邮箱。

### "可信网站"验证

| KNETDA         | <b>?</b> 2652       | 您好 <b>!</b> h        | xb_success@126.com | ,欢迎您回来! | 网站首页   帮助   设置 | 中网服务 👻 退出 |
|----------------|---------------------|----------------------|--------------------|---------|----------------|-----------|
| 首页 监控结果        | 监控项目设置              | 报整通知设置 🗸             | 报警信息 ▼             | 报告下载    | £              |           |
| 当前位置: 首页 > 报警通 | 间知设置 > 报整通知         |                      |                    |         |                |           |
| 报整通知设置         |                     |                      |                    |         |                |           |
|                |                     |                      |                    |         |                |           |
| 监控项名称:         | 标准版a2832            |                      |                    |         |                |           |
| 报警接收邮箱:        | hxb_success@126.com |                      |                    |         |                |           |
|                |                     |                      |                    |         |                |           |
|                |                     |                      |                    |         |                |           |
|                |                     |                      |                    |         |                |           |
| 每日接收邮件上图       | 2                   |                      |                    |         |                |           |
|                |                     |                      |                    |         |                |           |
| □ 是省接收短信报警     | (頃进行于机道证,省则尤法接收     | 《到旅音短信。丿 <u>于机验证</u> |                    |         |                |           |
| 提交             | 返回                  |                      |                    |         |                |           |

其中短信通知为可选项目:

向

每个监控项目可设置10个短信通知号码。

| 通知设置              |                                                 |
|-------------------|-------------------------------------------------|
| 监控项名称: 个人         |                                                 |
| 接收邮箱: 123@test.cn | 每日接收邮件上限: 3                                     |
| ☑ 是否接收短信报警( 请进行   | 手机验证,否则无法接收到报警短信。) <u>手机验证</u>                  |
| 报警接收号码            | 已认证号码                                           |
| 1890000000        | 活391000000         1890000000         副除        |
| 每日接收短信上限: 5       |                                                 |
| 接收短信时间:  🖲 白天()   | J7:00:00-18:59:59) C 晩上(19:00:00-06:59:59) C 全天 |
| 本月包月短信剩余数量为 20 条  |                                                 |
| 额外购买短信剩余数量为 0 条   |                                                 |

用户可根据自己的需要设置每天接收邮件或短信的最高上限 (最多 20 个),且可选择接

收短信的时间。

# 2.6.3 监控结果查看

1、监控结果:

同

用户可从后台查看所创建监控项目的所有监控情况。

| KNET 🗤 🏹           | <b>?</b> 267 |           | 您好          | 문! liu_yan@cnnic.c | n,欢迎您回来! | 网站首页   | 帮助   设置   | 置 中网服务 → 退出 |
|--------------------|--------------|-----------|-------------|--------------------|----------|--------|-----------|-------------|
| 首页 监控项目设置          | 报整通知计        | と見 🗸      | 监控结果        | 报警信息 ▼             | 报告下      | 载      |           |             |
| <b>按</b> 拳型香着      | 当前位置: 首页     | 1 > 监控结果  |             |                    |          |        |           | 🛨 创建监控项目    |
| 网址(HTTP/HTTPS) (5) | 2011-03-2    | 21        |             | 今日                 | 昨日       | 最近     | 七天        | 自定义范围       |
| Ping (0)           | 综合           | 可用率       | 响应时间        | 运营商对比              | 最后状态     | 🔊 导出EX | CEL       |             |
| 网址DNS (0)          | 状态 监控项目      |           | 监控对象        |                    | 监控类型     | 监控頻率   | 可用率       | 平均响应时间      |
| 按分组查看              | 一 个人         |           | http://t.si | na.com.cn          | http     | 10分钟   | 100.00%   | 442.98 ms   |
| 创建分类               | [概述][毎       | 日报告][历史快乐 | <u>R1</u>   |                    |          | [报警    | ·设置] [暂停] | 监控][修改][删除] |
| sss (N)            | 📄 邮箱         |           | https://m   | ail.cnnic.cn       | http     | 60分钟   | 100.00%   | 251.56 ms   |
| 555 (6)            | [根述][毎       | 日报告][历史快题 | <u>81</u>   |                    |          | [报警    | 设置] [暂停]  | 监控][修改][删除] |
| w009 (0)           | 📄 主页         |           | http://ww   | vw.cnnic.cn        | http     | 60分钟   | 100.00%   | 134.45 ms   |
| 博客 (0)             | [概述][毎       | 日报告][历史快乐 | <u>R1</u>   |                    |          | [报警    | ·设置] [暂停] | 监控][修改][删除] |
| 博客 (1)             | 📒 公司首页       |           | http://ww   | vw.test2.cn        | http     | 60分钟   | 0.00%     | -           |
| 捕家 (0)             | [概述][毎       | 日报告][历史快》 | <u>R1</u>   |                    |          | [报警    | ·设置] [暂停] | 监控][修改][删除] |
|                    | 📕 测试监控项      | 页目        | http://ww   | vw.test.cn         | http     | 10分钟   | 0.00%     | 0.00 ms     |
| 博客 (0)             | [概述][毎       | 日报告][历史快》 | <u>R1</u>   |                    |          | [报警    | ·设置] [暂停] | 监控][修改][删除] |
| 公司网站 (4)           |              |           |             |                    |          |        | [         | 第一页 1 最后一页  |
| 按博名杏若              |              |           |             |                    |          |        |           |             |

可综合查看全部监控项目的详细信息,包括监控对象、类型、监控频率、可用率、相应 时间、各运营商情况等等,也可以将监控的数据以 excel 表格的形式导出保存。

可以点击某个监控项目进行详细数据的查看。包括可用率统计、响应时间统计、监测点相应时间、故障等信息。

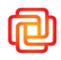

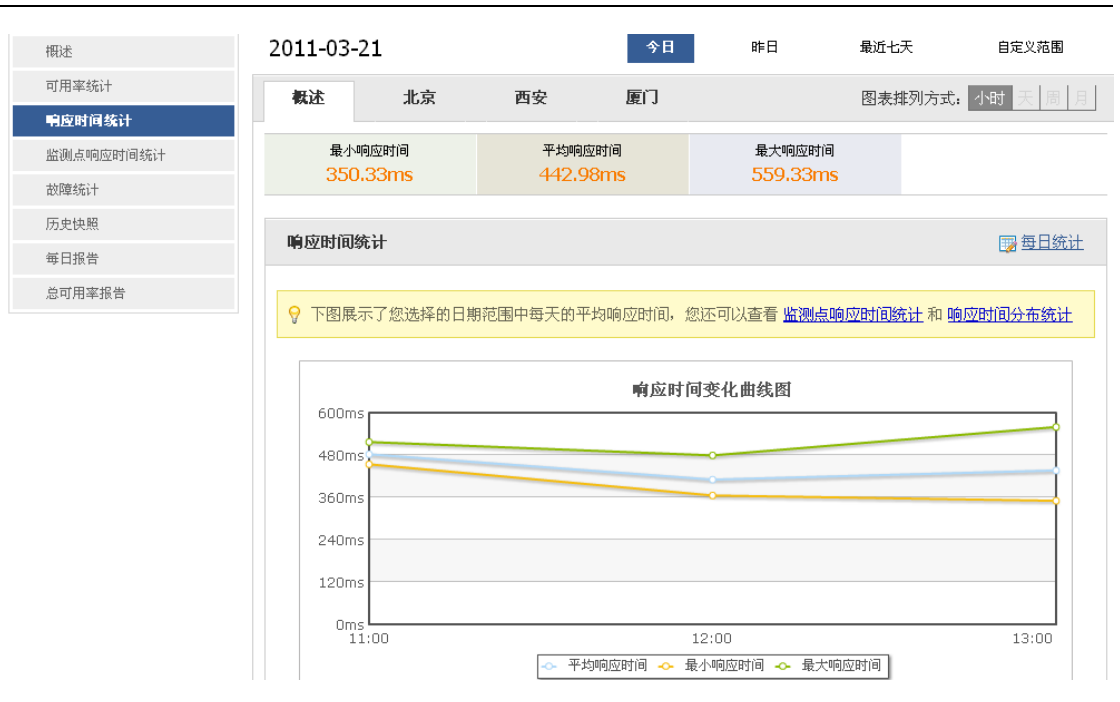

#### 也可以查看当天的历史快照:

| 个人 🥃 正常<br>http://t.sina.com.cn http/1 | 口分钟                 |           |           | tın کر art   | 分类 <b>▼</b> 更多操作▼ |
|----------------------------------------|---------------------|-----------|-----------|--------------|-------------------|
| 櫔述                                     | 根述 北京               | 克 西安      | 厦门        | 😳 选择时间范围     |                   |
| 可用率统计                                  |                     |           |           |              |                   |
| 响应时间统计                                 | ♀ 温馨提示: 对于基础        | 出版客户,历史快照 | (中只记录故障前后 | 以及部分时间的快照信息。 |                   |
| 监测点响应时间统计                              |                     |           |           |              |                   |
| 故障统计                                   | 检查时间                | 可用?       | 状态        | 响应时间         |                   |
| 历史快照                                   | 2011-03-21 15:00:00 | ) 可用      | 200 ok    | 419.33 ms    | [ <u>查看检查快照</u> ] |
| 気口収失                                   | 2011-03-21 14:50:00 | 0 可用      | 200 ok    | 519.00 ms    | [ <u>查着检查快照</u> ] |
| 平山顶口                                   | 2011-03-21 14:40:00 | ) 可用      | 200 ok    | 353.33 ms    | [ <u>查看检查快照</u> ] |
| 总可用率报告                                 | 2011-03-21 14:30:00 | ) 可用      | 200 ok    | 409.00 ms    |                   |
|                                        | 2011-03-21 14:20:00 | ) 可用      | 200 ok    | 373.67 ms    | [ <u>查着检查快照</u> ] |
|                                        | 2011-03-21 14:10:00 | 0 可用      | 200 ok    | 432.67 ms    | [ <u>查看检查快照</u> ] |
|                                        | 2011-03-21 14:00:00 | ) 可用      | 200 ok    | 490.33 ms    | [ <u>查看检查快照</u> ] |
|                                        | 2011-03-21 13:50:00 | 0 可用      | 200 ok    | 416.33 ms    | [ <u>查着检查快照</u> ] |
|                                        | 2011-03-21 13:40:00 | 0 可用      | 200 ok    | 403.33 ms    | [ <u>查看检查快照</u> ] |
|                                        | 2011-03-21 13:30:00 | 0 可用      | 200 ok    | 559.33 ms    | [ <u>查看检查快照</u> ] |
|                                        | 2011-03-21 13:20:00 | 0 可用      | 200 ok    | 465.67 ms    | [ 查看检查快照 ]        |
|                                        | 2011-03-21 13:10:00 | ) 可用      | 200 ok    | 422.67 ms    | [ 查看检查快照 ]        |
|                                        |                     |           |           | 当            | 前为第1页 总页数为2页  下一页 |

#### 2、报警信息统计

可查看历史报警信息:

| K      | NETOM                  | <b>?:</b> Effe | l                   | 您好 <b>!liu_yan@cn</b> n | ic.cn,欢迎您回来! 网站首页   帮助   | 为│设置 中网服务 √ 退出                                         |
|--------|------------------------|----------------|---------------------|-------------------------|--------------------------|--------------------------------------------------------|
| 首页     | 监控项目设                  | 置 报整通知设置       | ፪ ▼ 监控结果            | 报警信息、                   | - 报告下载                   |                                                        |
| 当前位    | 置: 首页 > 报警信息<br>按时间段查询 | 1              |                     |                         |                          | 版本: <b>标准版</b><br>运行宝<br>ID: <b>201103080204000089</b> |
| 序<br>号 | 监测时间                   | 监控項目           | 监控对象                | 故障原因                    | 操作                       | 申请单位/个人姓名:刘妍<br>我的报警方式                                 |
| 1      | 2011-03-23 08:20:00    | 测试监控项目         | http://www.test.cn  | 无法解析主机                  | [查看历史快照] [查看发送的报警<br>通知] | 🙀 邮件 [设置]                                              |
| 2      | 2011-03-22 01:00:00    | 公司首页           | http://www.test2.cn | 无法解析主机                  | [查看历史快照] [查看发送的报警<br>通知] | ◎短信 [设置]                                               |
| з      | 2011-03-21 23:00:00    | 公司首页           | http://www.test2.cn | 无法解析主机                  | [查看历史快照] [查看发送的报警<br>通知] | <b>报警短信配额</b> 🗐 <u>购买</u>                              |
| 4      | 2011-03-21 20:00:00    | 公司首页           | http://www.test2.cn | 无法解析主机                  | [查看历史快照] [查看发送的报警<br>通知] | 额外购买的剩余短信配额 0                                          |
| 5      | 2011-03-18 10:10:00    | 测试监控项目         | http://www.test.cn  | 无法解析主机                  | [查看历史快照] [查看发送的报警<br>通知] | 标准版享有的功能                                               |
|        |                        |                |                     |                         | 第一页 1 最后一页               | 15个监控项目 网站监控频率最少10分钟 5个国内分布式监测点                        |

#### 也可查看历史报警统计:

同

| KNO                  | et ӣ 🛛 🏅                              | ) <sup>,</sup> Efs             | 您好 <b>!liu_yan@cnnic.cn,</b> 欢迎您回来 <b>!</b> 阿站首页   帮助 | 为│设置 中网服务 ─ 退出                                                                 |
|----------------------|---------------------------------------|--------------------------------|-------------------------------------------------------|--------------------------------------------------------------------------------|
| 首页                   | 监控项目设置                                | 报警通知设置 ▼ 监控结果                  | 报警信息 	 报告下载                                           |                                                                                |
| <b>当前位置:</b><br>本月包月 | 首页 > <b>报警信息 &gt; 报</b><br>月短信配额剩余:20 | <b>罢通知统计</b><br>预外购买的剩余短信配额: 0 |                                                       | 版本: <b>标准版</b><br>运行宝<br>ID: <b>201103080204000089</b><br>申请单位/个人姓名: <b>刘妍</b> |
| 12日 12日              | <b>打</b> 印段查询                         |                                |                                                       | 我的报警方式                                                                         |
|                      | 日期                                    | 🖂 EMAIL报警次数                    | 📴 短信报警次数                                              | 🙀 邮件 [设置]                                                                      |
|                      | 2011-03-23                            | 2                              | 0                                                     | № 短信 [设置]                                                                      |
|                      | 2011-03-22                            | 2                              | 0                                                     |                                                                                |
|                      | 2011-03-18                            | 1                              | 0                                                     | 报警短信配额 🛒 <u>购买</u>                                                             |

#### 2、报告生成下载

"可信网站"验证运行宝提供两种方式的监控报告。

• 可选择起止时间,在线生成此段时间的监控报告,并以 PDF 格式导出;

| <b>_</b>                                                                                                    |                                         |                                                                                                    | 可 信 內 珀 一 逊                                                                                                    |
|----------------------------------------------------------------------------------------------------|-----------------------------------------|----------------------------------------------------------------------------------------------------|----------------------------------------------------------------------------------------------------|
| (NET 🗖 🖗                                                                                                    | 您好t hxb_success@                        | @126.com,欢迎您回来! 网                                                                                  | 站首页   帮助   设置   中网服务 - 退出                                                                                                    |
| 页 监控结果 !                                                                                                    | 监控项目设置 报警通知设置 → 报警信                     | 記 ▼ 报告下载                                                                                           |                                                                                                    |
| i位冒: 首页 > 报鉴下载                                                                                                    |                                         |                                                                                                    |                                                                                                    |
|                                                                                                    |                                         |                                                                                                    |                                                                                                    |
| 医胎的开                                                                                                    |                                         |                                                                                                    | ID: 2011127020400290                                                                                                    |
| i. 侄 尔 吉                                                                                                    |                                         |                                                                                                    | 申请单位/个人姓名:黎明25                                                                                                    |
| l 🖕 en a proven en concerne en concerne en el                                                                                                    |                                         |                                                                                                    |                                                                                                    |
| A har because and some some her hard to be her her her her her her her her her he                                                                                                    | い ロサロシャナキ ロサロー いいた 投 ロサロナチ 用            |                                                                                                    | 我的探查方式。                                                                                                    |
| 推:请在以下日历中分别点选开如<br>                                                                                                    | 后口期和结果口期,以选择口期沿围。                       |                                                                                                    |                                                                                                    |
| <ol> <li>注:请在以下日历中分别点选开列</li> <li>2011-05-01</li> <li>2011-05-1</li> </ol>                                                                                                    |                                         |                                                                                                    | ☞ 邮件 [2置]                                                                                                    |
| ▲ 注:请在以下日历中分别点选开列<br>2011-05-01 - 2011-05-1                                                                                                    | 頃日期(448米日期)、以西洋日期(76間。<br>12 - 早田报告) 取消 |                                                                                                    | □ □ □ □ □ □ □ □ □ □ □ □ □ □ □ □ □ □ □                                                                                                    |
| <ul> <li>         ・</li></ul>                                                                                                    | 福田州小坊大田州,以西州日州的西。<br>12                 | <b>愛</b> 周报月:                                                                                      | ○ 邮件 注置] ○ 短信 注意 32 32 78 78                                                                                                    |
| 全 任:靖在以下日坊中分刻点進井<br>2011-05-01 - 2011-05-1<br><b>尽告列表</b><br>时间                                                                                                    | 12 早出报告 取消<br>12 早出报告 取消<br>名称          | (第) 周报月<br>操作                                                                                      | ぼう (1) (1) (1) (1) (1) (1) (1) (1) (1) (1)                                                                                                    |
| 住:靖在以下日坊中分刻点進井<br>2011-05-01 - 2011-05-1<br><b>段告列表</b><br>时间<br>2011-05-16 07:01:52                                                                                                    | 12                                      | ● 周报月:<br><b>操作</b><br>[下載] [删除]                                                                   | ○○ 邮件 P音]<br>○○ 短信 P音]       図信 P音]       図信 P音]       報告し月短信記額刺会 20       额外购买刺会短信配額 0                                                                                                    |
| 住:靖在以下日坊中分刻点進井<br>2011-05-01 - 2011-05-0                                                                                                    | 12                                      | ●                                                                                                  | ○ 邮件 注意<br>近信 注意<br>报査询<br>报査询<br>报答短信配额刺余 20<br>额外购买剩余短信配额 0<br>远行定定互角功後                                                                                                    |
| 住:靖在以下日坊中分刻点進井<br>2011-05-01 - 2011-05-0                                                                                                    |                                         | ★作<br>[下載] (删除]<br>[下載] (删除]<br>[下載] (删除]                                                          | (2) 邮件 12番)<br>(2) 照示 邮件 12番)<br>(2) 照示 邮件 12番)       (2) 照示 個子       (2) 照示 個子       (2) 照示 個子       (2) 照示 個子       (2) 照示 個子       (2) 照示 個子       (2) 照示 個子       (2) 照示 個子       (2) 照示 個子       (2) 照示 個子       (2) 照示 個子       (2) 服子       (3) 所用       (3) 所用       (3) 所用       (4) 服子       (5) 服子       (5) 服子       (5) 服子       (5) 服子       (5) 服子       (5) 服子       (5) 服子       (5) 服子       (5) 服子       (5) 服子       (5) 服子        (5) 服子       (5) 服子                                                                                                    |
| 住:靖在以下日坊中分刻点進井<br>2011-05-01 - 2011-05-01                                                                                                    |                                         | ★作<br>[下载] (删除)<br>[下载] (删除)<br>[下载] (删除)<br>[下载] (删除)                                             | <ul> <li>一部件 時間</li> <li>一部件 時間</li> <li>一部件 時間</li> <li>一部 短信</li> <li>一般空道</li> <li>一般空道</li></ul> |
| 住:靖在以下日坊中分刻点進井<br>2011-05-01 - 2011-05-01                                                                                                    |                                         | ★作<br>[八素] (無)<br>(下素) (無)<br>(下素) (無)<br>(下素) (無)<br>(下素) (無)<br>(下素) (無)<br>(下素) (無)<br>(下素) (無) | 岡市住 設置     岡市住 設置     岡市住 設置     福祉      昭査词     福市      和客短信配額     本月包月短信配額     和の実験余短信配額 0     医内性原因の      での     です。     マ芽http/https ping dr     和监控の項目设置     岡北地球物理是4,0024     岡北地球物理是4,0024                                                                                                    |
| 住:靖在以下日坊中分刻点進井<br>2011-05-01 - 2011-05-1<br>保告列表<br>时间<br>2011-05-16 07:01:52<br>2011-05-09 07:01:52<br>2011-05-01 03:01:51<br>2011-05-01 03:01:51<br>2011-04-25 07:01:52<br>2011-04-25 07:01:52 |                                         | ★作<br>「下些」(出除)<br>「下些」(出除)<br>「下些」(出除)<br>「下些」(出除)<br>「下些」(出除)<br>「下些」(出除)<br>「下些」(出除)             |                                                                                                    |
|                                                                                                    |                                         | ★作<br>「下些」(出除)<br>「下些」(出除)<br>「下些」(出除)<br>「下些」(出除)<br>「下些」(出除)<br>「下些」(出除)<br>「下些」(出除)<br>「下些」(出除) | 政告         投資                                                                                                    |

选择导出报告,在线生成报告,并可以 PDF 格式进行导出和保存。

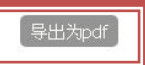

# 可信网站运行宝监控报告

同

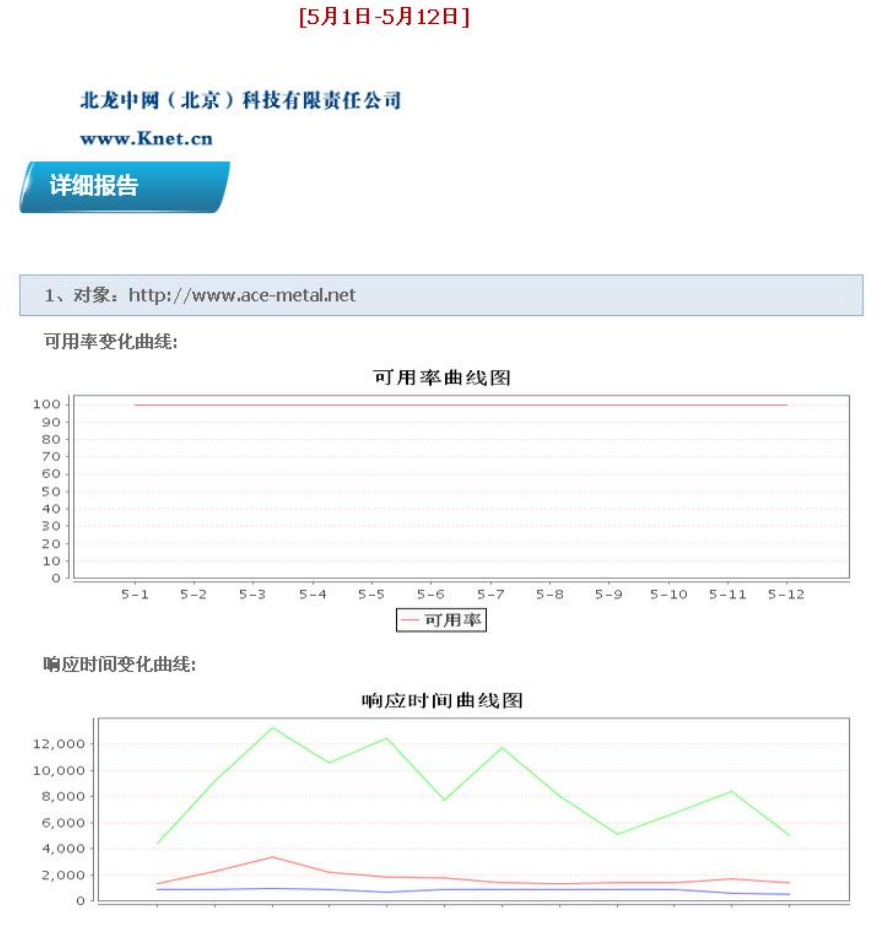

● 每周和每月会定期生成简要报告,并通过邮件发送。也可在线下载。

| 报告列表                |                              | 🔯 按时间段查询  |
|---------------------|------------------------------|-----------|
| ▲ 注:诸在以下日历中分别点选开始日期 | 期和结束日期,以选择日期范围。              |           |
| •                   | 确定)取消                        |           |
| R                   | 交款                           | 操作        |
| 2011-05-16 07:01:52 | 可信网站运行宝监控周报[05月09日 - 05月15日] |           |
| 2011-05-09 07:01:52 | 可信网站运行宝监控周报[05月02日 - 05月08日] |           |
| 2011-05-02 07:01:52 | 可信网站运行宝监控周报[04月25日 - 05月01日] | [下载] [删除] |
| 2011-05-01 03:01:51 | 可信网站运行宝监控月报[04月01日 - 04月30日] | [下载][删除]  |
| 2011-04-25 07:01:52 | 可信网站运行宝监控周报[04月18日 - 04月24日] | [下载] [删除] |
| 2011-04-18 07:01:42 | 可信网站运行宝监控周报[04月11日 - 04月17日] | [下载] [删除] |
| 2011-04-11 14:48:24 | 可信网站运行宝监控周报[04月04日 - 04月10日] | [下载] [細除] |
| 2011-04-06 10:51:16 | 可信网站运行宝监控周报[03月28日 - 04月03日] | [下載] [删除] |
|                     |                              | 返回 暂停     |

# 3 "可信网站"验证申请流程

# 3.1 "可信网站"验证申请

രി

1. "可信网站"验证申请者提交申请资料给验证服务中心。

申请资料包括以下文档:

(1)申请单位营业执照复印件(加盖公章);非企业单位提供组织机构代码

证复印件(加盖公章)

(2)"可信网站"验证申请书原件(每页加盖公章)

(3) 经办人的身份证明复印件

- 2. 验证服务中心审核人员进行初步审核。
- 3. 初步审核通过后,验证服务中心登陆注册系统提交申请,并将全部申请资料电

子版提交给"可信网站"验证审核员。

4. 审核员进行二次审核。如果审核通过,审核员登录"可信网站"验证审核系统,

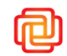

批准该"可信网站"验证的申请。如果审核不通过则拒绝"可信网站"验证申请,并附加拒绝的理由,由验证服务中心和申请单位联系交涉,按照拒绝原因进行相应修改,重新进行申请。

# 3.2 特色认证的申请

除企业营业执照、事业单位组织机构代码证外,"可信网站"验证还可提供其他类别的 资质验证,目前可以提供的特色认证资质共25项,列表如下:

| 序号 | 认证、资质名称              |
|----|----------------------|
| 1  | ISO 系列的体系认证          |
| 2  | 国家免检产品               |
| 3  | 3C 认证(中国强制产品认证)      |
| 4  | 自愿性产品认证              |
| 5  | CE 产品认证              |
| 6  | 授权经销商                |
| 7  | 工程设计资质证书             |
| 8  | 中国良好农业规范认证           |
| 9  | 中国有机产品认证             |
| 10 | 食品安全管理体系认证           |
| 11 | 中国食品质量认证             |
| 12 | HACCP 认证(危害分析和关键控制点) |
| 13 | 中国绿色市场认证             |
| 14 | 中国无公害农产品认证           |

| 15 | 绿色食品认证                       |
|----|------------------------------|
| 16 | 中国饲料产品认证                     |
| 17 | 出口食品生产企业卫生备案                 |
| 18 | 食品生产许可证                      |
| 19 | 工业产品生产许可证                    |
| 20 | CB 产品认证                      |
| 21 | E/e Mark                     |
| 22 | 中国特种设备相关认证                   |
| 23 | REACH 认证(关于化学品注册、评估、授权与限制制度) |
| 24 | 药品 GSP 认证(良好供应规范)            |
| 25 | GMP 认证 (药品生产质量管理规范)          |

用户申请时需要将上述特色认证的证书复印件加盖公章同"可信网站"验证的申请资料 一同提交至验证服务中心处进行申请。如已经通过"可信网站"验证的单位,也可将想要进 行认证的特色资质复印件加盖公章单独提交至验证服务中心处进行申请。

## 3.3 "可信网站"验证年检、营业执照更新(需要审核)

为保证网站的真实性,企业工商信息的准确性,"可信网站"验证必须每年进行年检。 同时即将到期的营业执照也需要进行更新。年检和营业执照更新不需要用户主动提交申请, 由"可信网站"验证系统主动进行年检和更新操作。如用户营业执照有信息变更,请提交相 关资料及申请到审核组邮箱即可。

#### 年检和营业执照更新均不需要缴纳费用。

同

### 3.4 "可信网站"验证续费(不需要审核)

"可信网站"验证的续费可随时进行。但续费后总有效年限不得超过10年。

### 3.5 "可信网站"验证补办(不需要审核)

如果用户已经获得"可信网站"验证,但未收到 email,或"可信网站"验证图标、链接丢失,此时用户可以申请补办"可信网站"验证。补办后"可信网站"验证截止日期不变。

验证服务中心录入员登录"可信网站"验证注册系统,确认经办人邮箱无误或修改后, 提交即可。不需要支付费用。

### 3.6 "可信网站"验证作废

"可信网站"验证中心根据用户投诉,按照规定可以判定"可信网站"验证持有者存在 欺诈或提交虚假材料等行为,可以强制废止"可信网站"验证。

### 3.7 域名修改流程

同

当"可信网站"验证的网站域名部分有增加或删除的需要,可以向验证服务中心提出域名修改的申请。

3.7.1新增域名 (需要 CNNIC 审核)

新增域名需要缴纳相应的费用。具体流程如下:

1. 申请者提交申请资料给验证服务中心。

申请资料包括以下文档:

"可信网站"验证域名修改申请书原件(每页加盖公章)

2. 验证服务中心审核人员进行初步审核, 审核内容为:

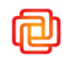

- a) 查看申请表格填写是否符合规定;
- b) 所需要提交的资料是否完整 , 并加盖公章。
- 初步审核通过后,验证服务中心录入员登陆注册系统,提交申请。"可信网站" 验证审核员初步审核不通过,则验证服务中心与申请者沟通,核对好材料、申请 表后再次提交申请。
- 审核员审核通过,则批准该"可信网站"验证的域名修改申请,系统会自动将审 核通过通过的 email 发信到申请者的经办人信箱中。

### 3.7.2 域名修改 ( 需要 CNNIC 审核 )

域名修改也需要缴纳相应的费用。具体流程如下:

1. 申请者提交申请资料给验证服务中心。

申请资料包括以下文档:

"可信网站"验证域名修改申请书原件(每页加盖公章)

- 2. 验证服务中心审核人员进行初步审核, 审核内容为:
  - a) 查看申请表格填写是否符合规定;
  - b) 所需要提交的资料是否完整,并加盖公章。
- 初步审核通过后,验证服务中心录入员登陆注册系统,提交申请。"可信网站" 验证审核员初步审核不通过,则验证服务中心与申请者沟通,核对好材料、申请 表后再次提交申请。
- 如果审核通过,审核员登录"可信网站"验证审核系统,批准该"可信网站"验 证的域名修改申请,系统会自动将审核通过通过的 email 发信到申请者的经办 人信箱中。

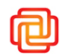

### 3.7.3 域名删除 (不需要 CNNIC 审核)

域名删除不收取费用,也不需要审核,用户提交域名删除申请,验证服务中心录入员可 以直接在注册系统操作即可。

### 3.8 "可信网站"验证查询

用户可以通过 CNNIC 和北龙中网网站的国家网络目录数据库收录信息查询系统进行

"可信网站"验证相关信息的查询。

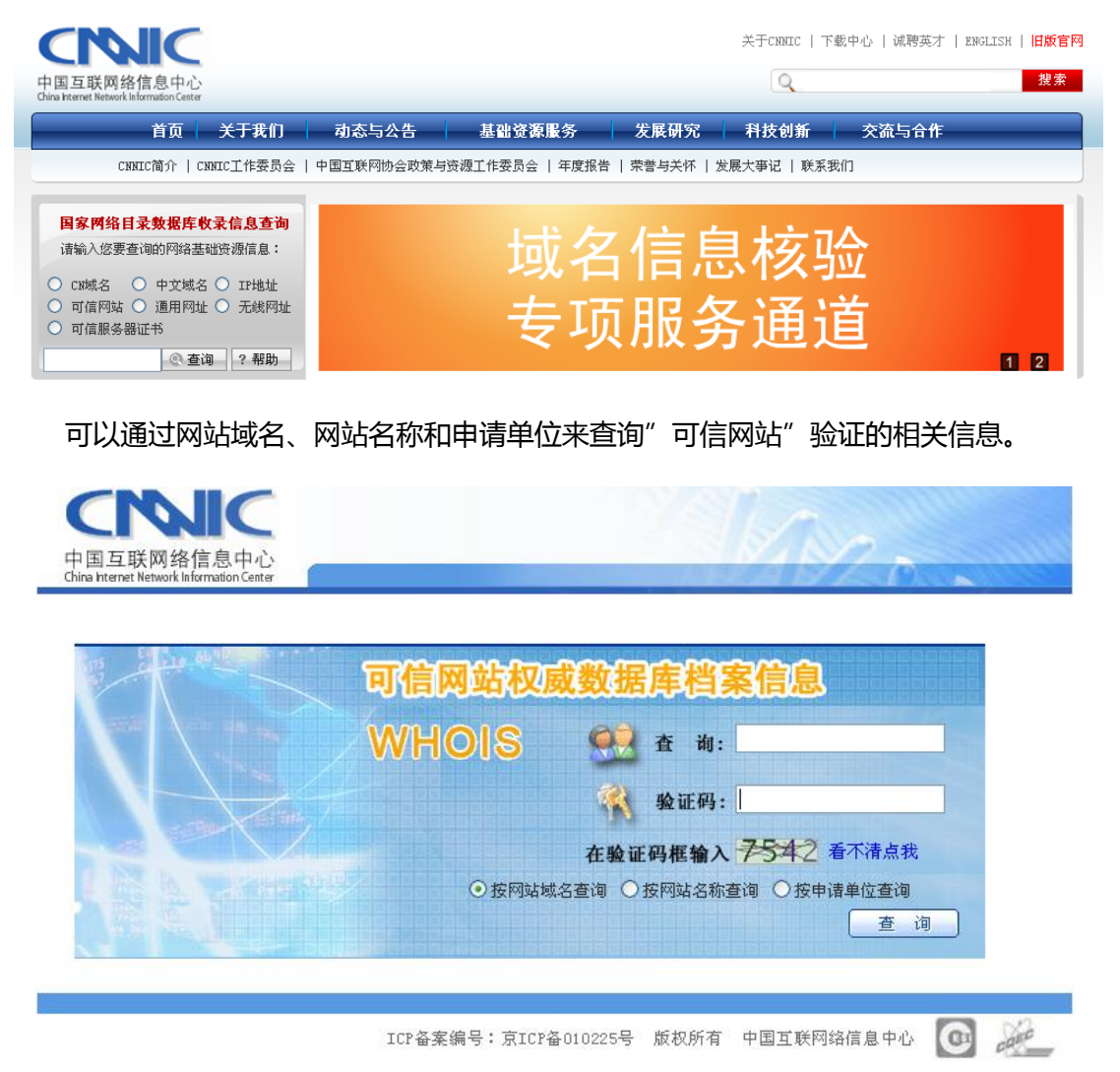

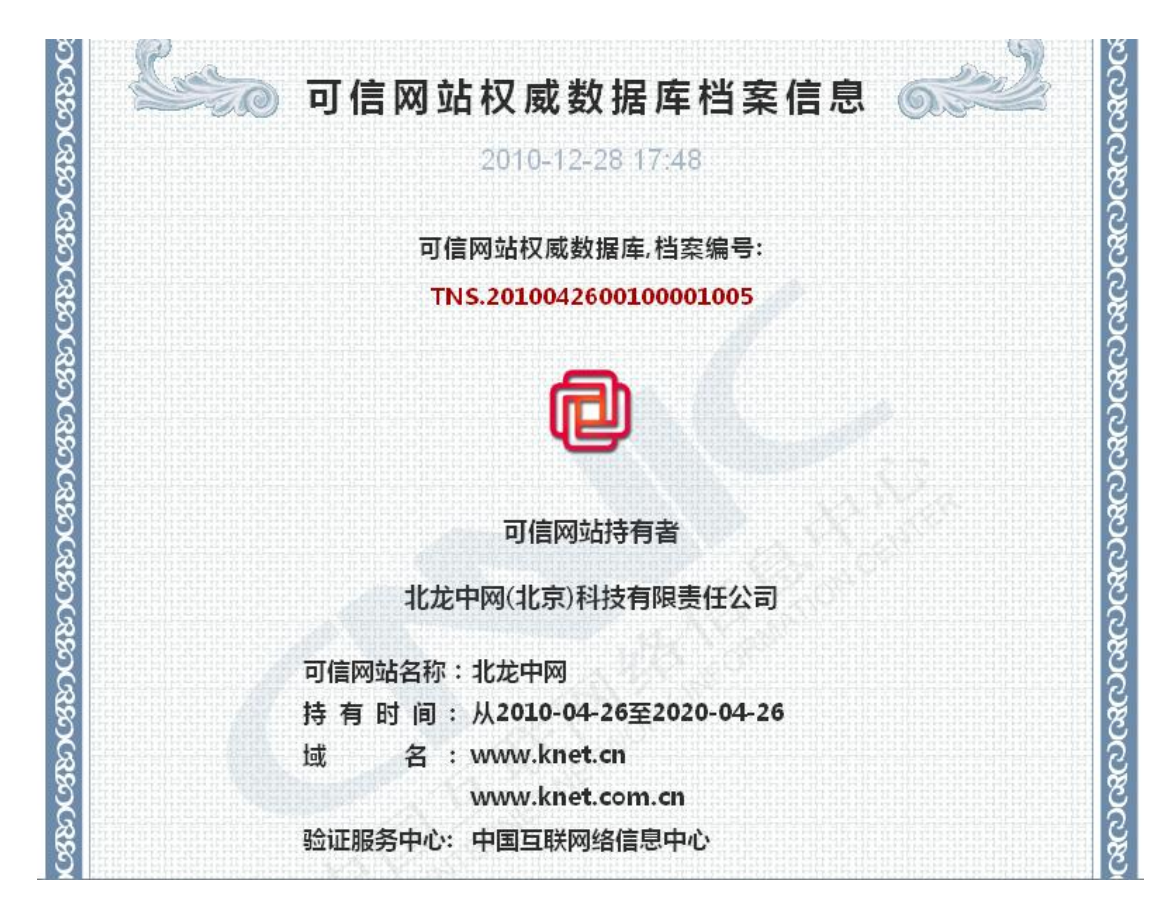

查询结果包括域名、网站名称、申请单位、有效期,以及验证服务中心名称。

## 4 "可信网站"验证安装方法

### 4.1 电子证书及安装文件安装下载

"可信网站"验证的申请通过后,用户会收到"可信网站"验证服务中心发出的"可信 网站"验证审核通过通知 email,包含"可信网站"验证安装代码、电子证书及后台登陆地 址。

#### 电子证书安装下载

(Ca)

通过 email 中包含证书下载的 URL , 进入北龙中网"可信网站"验证页面 , 点击"电 子证书"。

(http://www.knet.cn/kexin/column\_3\_n\_4/)

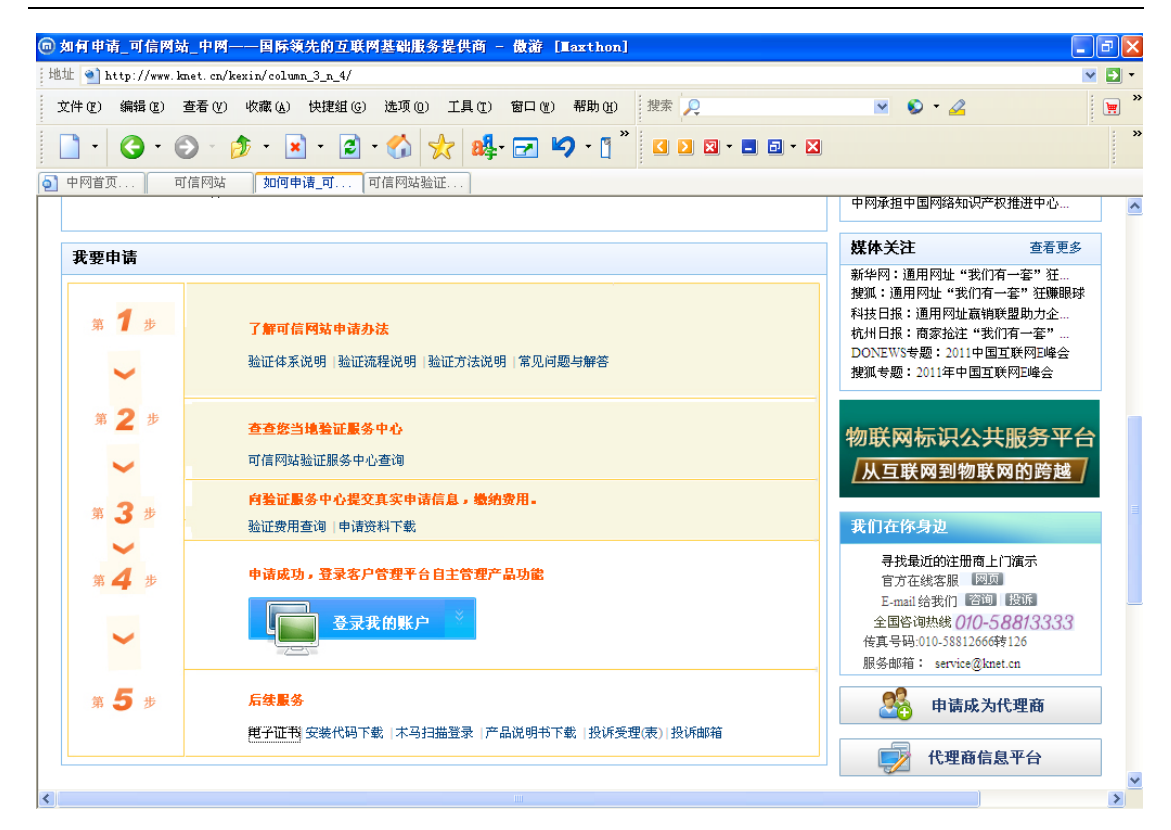

进入电子证书下载页面,输入网站域名、经办人邮箱即可查询和下载到最新版的电子证

书。(https://download.cnnic.cn/ecert/login.jsp)

| 中国互联网络信息中心<br>China hternet Network Information Center | MAR                                                 |
|--------------------------------------------------------|-----------------------------------------------------|
|                                                        | "可信网站"验证服务证书查询下载                                    |
| •                                                      |                                                     |
|                                                        | 请输入域名、经办人邮箱进行"可信网站"证书的下载,下载后请保存好证书。 网站域名: 经办人邮箱: 查询 |
|                                                        |                                                     |
|                                                        | ICP备案编号:京ICP备010225号 中国互联网络信息中心技术支持                 |
| 下载电子证书:                                                |                                                     |

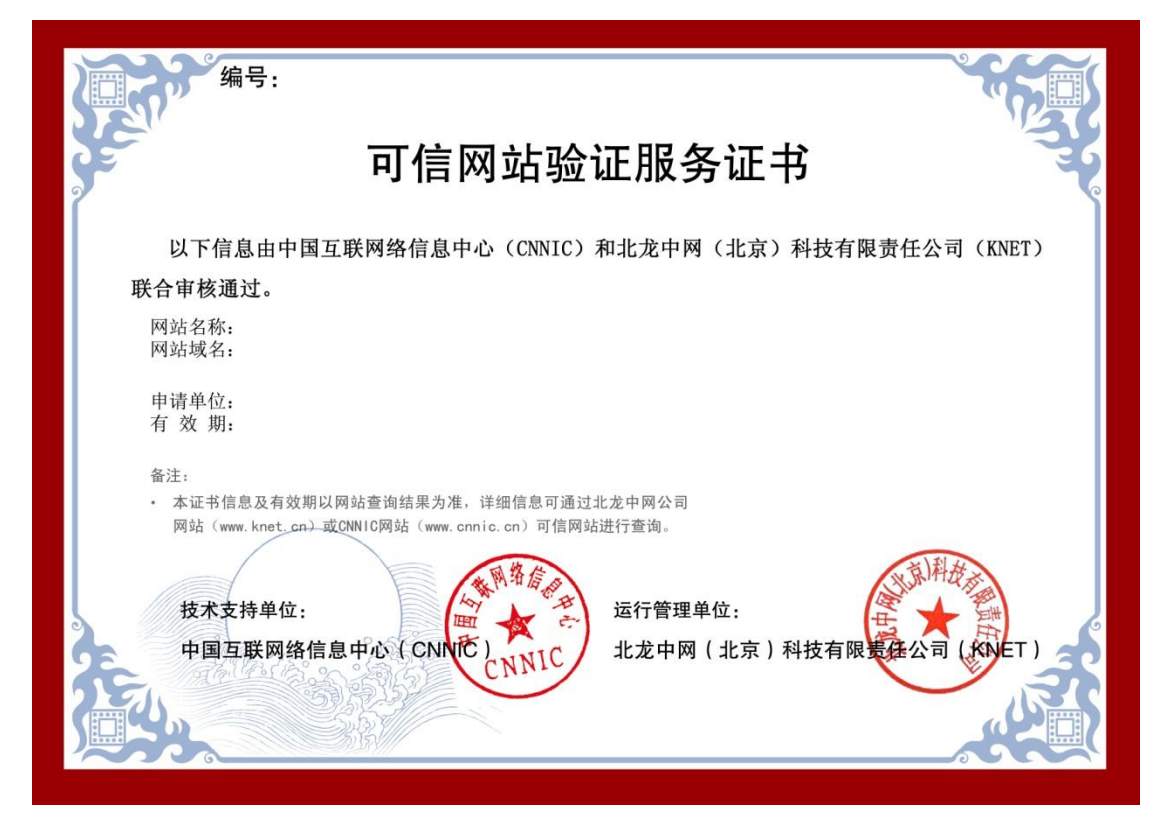

注:电子证书在年检、补发、续费、营业执照更新、域名修改后,会重新生成。

#### "可信网站"验证安装下载

百

选择"可信网站"验证安装代码下载,

(https://download.cnnic.cn/install/login.jsp)

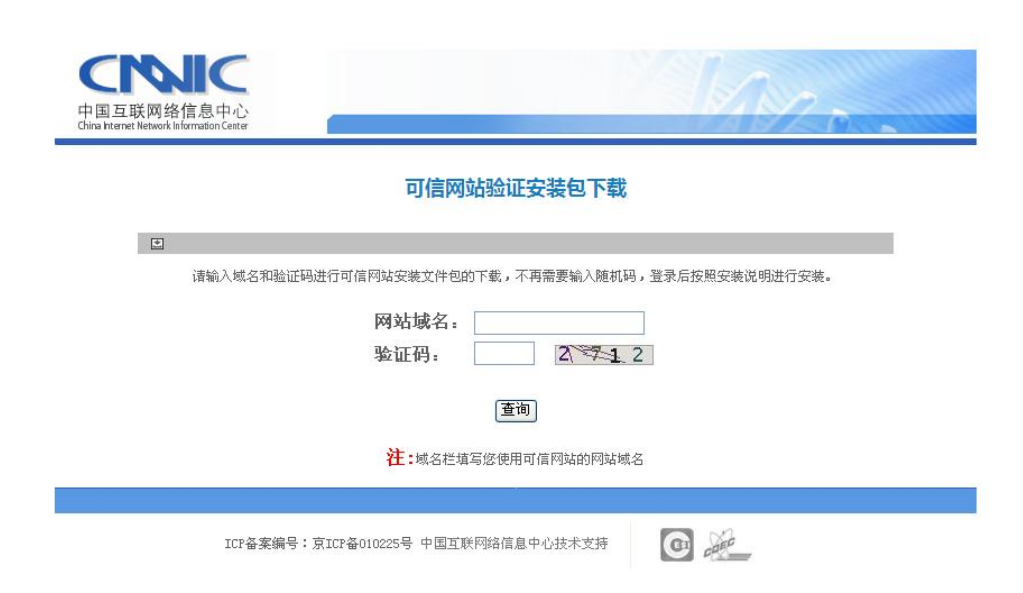

#### 第一步:选择安装的图标类型下载并保存;

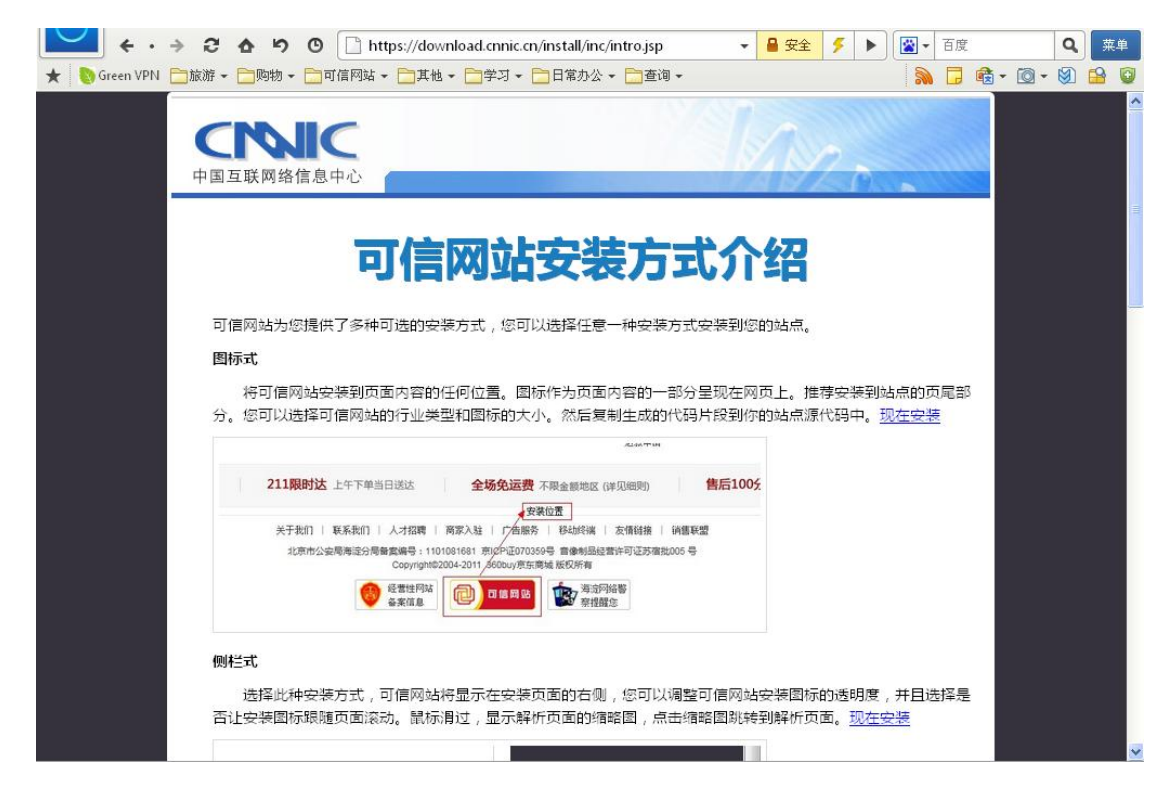

第二步:用户选择"可信网站"验证 logo 类型,并创建脚本,并将脚本框中的代码选择复制到申请域名对应的网站上即可。可以在下载页面查看预览效果。

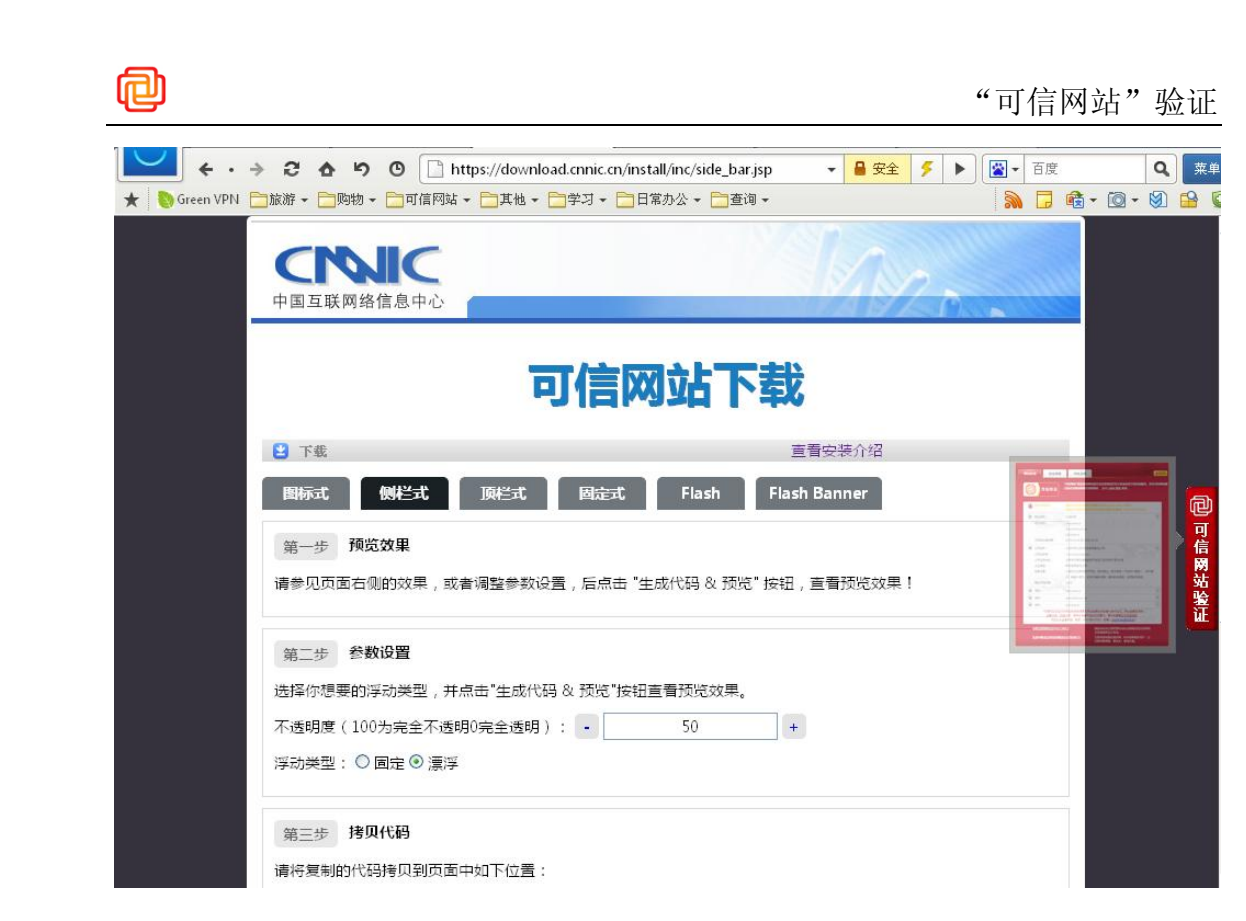

# 4.2 数据传输加密功能

数据传输功能成功申请后,需要安装部署到WEB服务器上。由于WEB服务器种类繁多、安装部署各有差异。CNNIC可信网络服务中心提供常见的WEB服务器证书安装部署文档说明。

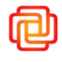

| 中国互联网络信息中<br>China hternet Network Information | 口心<br>Center |                               |                    |            | ́́́́́́́́́́́́́́́́́́́́́́́́́́́́́́́́́́́́    | 载中心   诚聘英才   EM | GLISH |
|------------------------------------------------|--------------|-------------------------------|--------------------|------------|-----------------------------------------|-----------------|-------|
| 首页                                             | ↓ 关于我们       | 动态与公告                         | 基础资源服务             | 发展研究       | 科技创新                                    | 交流与合作           |       |
| ■■■□信服友要证书                                     |              | 首页 > 基础资源服务                   | > 可信服务器证书 > 技术:    | 介绍         |                                         |                 |       |
| 服务动态及最新通告                                      |              | 技术介绍                          |                    |            |                                         |                 |       |
| 相关政策法规                                         |              | • weblogic9.2服                | 务器安装手册下载 [2010/12  | /16]       |                                         |                 |       |
| 认证及资质                                          |              | <ul> <li>Orion服务器安</li> </ul> | 裝手册下载 [2010/08/31] |            |                                         |                 |       |
| 注册申请说明                                         |              | <ul> <li>Resin服务器安</li> </ul> | 裝手册下载 [2010/08/31] |            |                                         |                 |       |
| 注册服务                                           |              | • Tomcat服务器多                  | 張手册下载 [2010/08/31] |            |                                         |                 |       |
| 下载                                             |              | • Apache服务器多                  | 張美冊下載 [2010/08/31] |            |                                         |                 |       |
| 常见问题                                           |              | -<br>IIS服务器安装                 | 手册下载 [2010/08/16]  |            |                                         |                 |       |
| 技术介绍                                           |              |                               | +++17              | 5 岩市 上山市 4 | ★→市 屋市                                  |                 |       |
| 证书作废列表(CRL)                                    |              |                               |                    |            | 11-11-11-11-11-11-11-11-11-11-11-11-11- |                 |       |
| BV证书相关下载                                       |              |                               |                    |            |                                         |                 |       |